# System Troubleshooting

HMM-307-0 CRAY J90se Series Systems Last Modified: March 1997

| Record of Revision                      | 5  |
|-----------------------------------------|----|
| How to Use this Document                | 5  |
| Maintenance Environment                 | 6  |
| System Workstation                      | 6  |
| Diagnostics                             | 8  |
| UNICOS Online Diagnostics and Utilities | 8  |
| Mainframe Offline Diagnostics           | 8  |
| Automated Confidence Testing (ACT)      | 8  |
| JMC                                     | 9  |
| Error Information                       | 9  |
| Important Files and Directories         | 9  |
| sysmon                                  | 10 |
| sserrpt                                 | 10 |
| errpt                                   | 10 |
| Remote CCU Operations                   | 10 |
| GigaRing Channel Numbering              | 12 |
| System-level Troubleshooting            | 12 |
| System-level Troubleshooting Flowchart  | 12 |
| Recording Mainframe Dumps               | 14 |
| System Clock Module Troubleshooting     | 14 |
| Mainframe Troubleshooting               | 16 |
| Power, Cooling, and Control             | 16 |
| Using ACT                               | 24 |
| Basic Test Menu                         | 24 |
| Intermediate Test Menu                  | 25 |
| Comprehensive Test Menu                 | 27 |
| Failure Information                     | 28 |
| Using JBS                               | 29 |

| Boundary Scan Sequence      | 29 |
|-----------------------------|----|
| Running the Test            | 30 |
| Error Information           | 33 |
| Examples                    | 35 |
| Using JMC                   | 39 |
| Commonly Used JMC Commands  | 39 |
| JMC Command Reference       | 40 |
| Running Offline Diagnostics | 50 |
| Using the stat Command      | 61 |
| Using the jconfig Utility   | 62 |
| Reference Information       | 68 |
| Supervisory Channel         | 68 |
| Maintenance Communication   | 69 |
| Conbus Packets              | 69 |
| Conbus Command Packet       | 69 |
| DMA Packets                 | 72 |

# Figures

| Figure 1.  | Block Diagram of a Basic CRAY J90se I/O Configuration | 7  |
|------------|-------------------------------------------------------|----|
| Figure 2.  | Remote CCU Monitoring with NWACS                      | 11 |
| Figure 3.  | System-level Troubleshooting Flowchart                | 13 |
| Figure 4.  | Clock Module LED Status                               | 15 |
| Figure 5.  | ACT Basic Test Menu                                   | 24 |
| Figure 6.  | ACT Intermediate Test Menu                            | 26 |
| Figure 7.  | ACT Comprehensive Test Menu                           | 27 |
| Figure 8.  | ACT Error Example                                     | 28 |
| Figure 9.  | Boundary Scan Test - No Failures                      | 36 |
| Figure 10. | Boundary Scan Test - Integrity Test Failure           | 36 |
| Figure 11. | Backplane Net Failure - First Pass                    | 37 |
| Figure 12. | Backplane Net Failure - Second Pass                   | 38 |
| Figure 13. | Offline Diagnostics Output                            | 55 |
| Figure 14. | Display Window for stat Command                       | 61 |

| Figure 15. | jconfig Hardware Configuration Display | 64 |
|------------|----------------------------------------|----|
| Figure 16. | jconfig Editor Screen                  | 65 |
| Figure 17. | Conbus Command Packet                  | 70 |
| Figure 18. | Conbus Read Data Packet                | 71 |
| Figure 19. | Conbus Write Data Packet               | 71 |
| Figure 20. | DMA Read Packet                        | 72 |
| Figure 21. | DMA Read Response Packet               | 73 |
| Figure 22. | DMA Write Packet                       | 73 |
| Figure 23. | DMA Write Response Packet              | 74 |

# Tables

| Table 1. | Important Files and Directories on the SWS                    | 9  |
|----------|---------------------------------------------------------------|----|
| Table 2. | GigaRing Channel Numbering                                    | 12 |
| Table 3. | Mainframe Power, Cooling, and Control Troubleshooting Chart . | 17 |
| Table 4. | Commonly Used JMC Commands                                    | 39 |
| Table 5. | Mainframe Offline Diagnostic Descriptions                     | 50 |
| Table 6. | Troubleshooting with Offline Diagnostics                      | 52 |
| Table 7. | Standard Diagnostic Memory Locations                          | 54 |
| Table 8. | jconfig Files                                                 | 67 |
| Table 9. | Supervisory Channel Header                                    | 69 |

# **Record of Revision**

The latest revision of this manual is available on the Service Publications and Training Web server at http://servinfo.cray.com.

March 1997

Original printing.

# How to Use this Document

This document describes basic hardware and software troubleshooting techniques for service personnel who have had CRAY J90se series training.

To use this document effectively, the troubleshooter must be familiar with the topics covered in the "Maintenance Environment" section and then proceed to the "System-level Troubleshooting" section to determine which part of the system is failing.

Refer to the *SIO Troubleshooting Guide*, for information about troubleshooting the scalable I/O architecture. The "Mainframe Troubleshooting" section provides information about troubleshooting the CRAY J90se series mainframe.

This document is divided into three sections:

- Maintenance Environment This section covers background information and provides a description of the troubleshooting tools available on the system workstation (SWS).
- System-level Troubleshooting This section includes a system-level troubleshooting flowchart, on page 13, that you can follow to determine which part of the system is failing (MPN-1, processor module, memory module, peripheral, controller, etc.) Continue to the appropriate section of this document or the *SIO Troubleshooting Guide* to check the status of the GigaRing channel.
- Mainframe Troubleshooting This section describes the tools that are available for troubleshooting the mainframe using automated confidence testing, offline diagnostics, and boundary scan. The system configuration tool jconfig is also covered.

# **Maintenance Environment**

This section introduces all of the maintenance tools that are available on the SWS and is organized into the following sections:

- System Workstation
- Diagnostics
- Error Information

## **System Workstation**

The system workstation (SWS) serves as both a system administration platform and as a hardware maintenance platform. All the CRAY J90se series offline diagnostics reside on the SWS along with the diagnostic interface utilities.

**NOTE:** Log in as craydiag or crayadm to use the diagnostic utilities on the SWS.

Figure 1 shows the basic configuration of a CRAY J90se series system. Refer to the *PC-10 Installation and Cabling* document, Cray Research part number HMM-371-0, for detailed cabling information.

The SWS qe0 Ethernet port is used as the maintenance channel. It connects to the maintenance host (typically the MPN motherboard Ethernet connection). The SWS uses this channel to assign the IP addresses to all the nodes on the GigaRing channel to upload their operating system software (VxWorks). The qel or le0 Ethernet connections can be used for customer Ethernet access to the SWS.

An optional serial port connection to the PC-10 warning and control system (WACS) is used for WACS operations. The serial B port is used for a remote support connection to the SWS.

The minimum disk drive configuration to support UNICOS is one SCSI SBus controller (SCS-10) that is connected to two DD-318 disk drives in a daisy chain configuration. Additional SBus contollers can be added to the MPN such as asynchronous transfer mode (ATM-10), Fiber Distributed Data Interface (FDI-10), and an Ethernet controller (ETN-11).

The four GigaRing connections from the MPN are connected to a processor module in the CRAY J90se series mainframe.

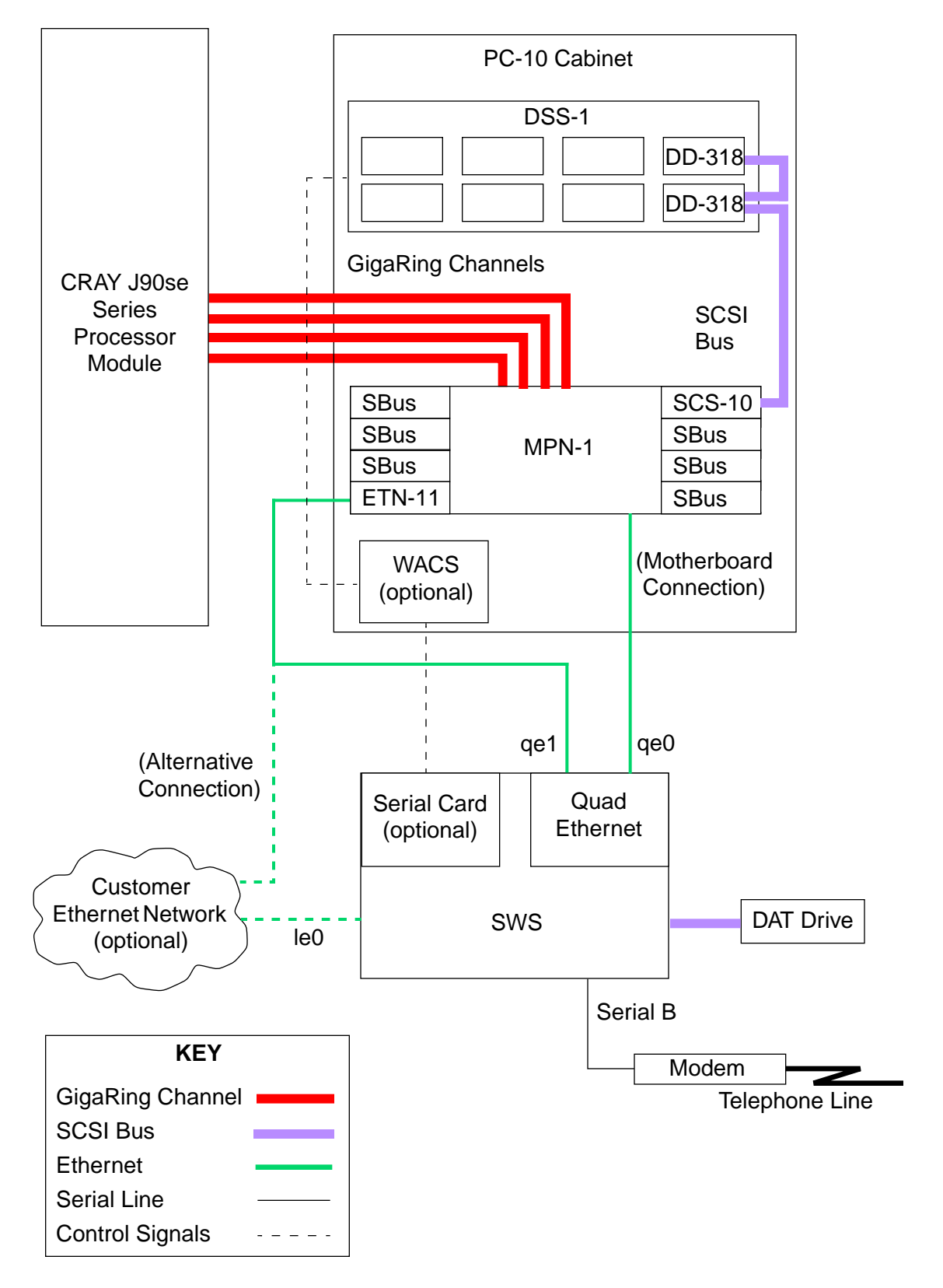

Figure 1. Block Diagram of a Basic CRAY J90se I/O Configuration

# **Diagnostics**

This section provides an overview of the diagnostics and utilities that are available for troubleshooting CRAY J90se series systems. It is divided into the following subsections:

- UNICOS Online Diagnostics and Utilities
- Mainframe Offline Diagnostics
- Automated Confidence Testing (ACT)
- JMC

### **UNICOS Online Diagnostics and Utilities**

UNICOS online diagnostics and utilities run concurrently with UNICOS. Refer to the *SWS-ION Administration and Operations Guide*, Cray Research publication number SG-2204, for more information about UNICOS online diagnostics.

## Mainframe Offline Diagnostics

The primary tool for running offline mainframe diagnostics is the automated confidence testing (ACT) menu interface. The J90 maintenance console (JMC) can also be used to run offline mainframe diagnostics.

### Automated Confidence Testing (ACT)

ACT is a suite of diagnostic tests that detect and isolate hardware failures in CRAY J90se series computer systems. ACT is a menu-driven interface that enables you to select and run specific diagnostics. ACT is also designed to provide field replaceable unit (FRU) isolation capabilities by encouraging the user to run tests in a specific order. Each segment can be used by on-site, remote support, or escalated support service personnel to troubleshoot the system.

To successfully troubleshoot your CRAY J90se series system, you must be able to interpret the failure information that ACT displays on the SWS and logs to error files.

Refer to page 24 for information about how to use ACT.

#### JMC

JMC is an offline mainframe diagnostic interface that is designed for use by Systems Test and Checkout (STCO) personnel. JMC is included in the standard SWS software package and can be used by field personnel as an advanced troubleshooting tool. JMC offers more flexibility than ACT; however, it requires a more detailed understanding of the hardware and does not provide FRU isolation capabilities.

Refer to page 39 for information about how to use JMC.

## **Error Information**

The following sections describe the error reporting tools and the location error information:

- Important Files and Directories
- sysmon
- sserrpt
- errpt

#### **Important Files and Directories**

Table 1 lists some of the important files and directories that you must be familiar with before you troubleshoot the system.

| File or Directory             | Description                                                                             |
|-------------------------------|-----------------------------------------------------------------------------------------|
| /opt/CYRIdiag/j90             | CRAY J90se diagnostic directories and files                                             |
| /opt/CYRIlog                  | ION and SWS log directory                                                               |
| /opt/config/topology          | GigaRing definition file                                                                |
| /opt/config/options           | Boot options file                                                                       |
| /opt/config/sn9###            | Configuration file directory for CRAY J90se mainframe (used in JTAG operations like mc) |
| /opt/CYRIos/sn9###/param      | UNICOS parameter file                                                                   |
| /opt/CYRIos/sn9###/unicos.### | UNICOS kernel                                                                           |

### Table 1. Important Files and Directories on the SWS

#### sysmon

|         | The sysmon command allows you to view, format, and sort the ION log file (/opt/CYRIlog/ion_syslog) and SWS log file (/opt/CYRIlog/sws_syslog). For more information on the sysmon command, refer to the SWS sysmon man page or the <i>SWS-ION Administration and Operations Guide</i> , publication number SG-2204. |
|---------|----------------------------------------------------------------------------------------------------|
| sserrpt |                                                                                                    |
|         | The sserrpt command allows you to view MPN error information. You must<br>log into the MPN to use this command. For more information on the sserrpt<br>command, refer to the SWS sserrpt man page or the SWS-ION<br>Administration and Operations Guide, publication number SG-2204.                                |
| errpt   |                                                                                                    |

The errpt command allows you to view UNICOS error information that is stored in /usr/adm/errfile. You must log into the mainframe to use this command. For more information on the errpt command, refer to the UNICOS errpt man page or the *SWS-ION Administration and Operations Guide*, publication number SG-2204.

## **Remote CCU Operations**

The central control unit (CCU) for CRAY J90se series systems enables remote monitoring of the system. The RS-232 COMM port on the CCU (connector J4 on CRAY J916se systems and connector J5 on CRAY J932se systems) is connected to one of the serial ports on the SWS. Customers can purchase this enhanced CCU for CRAY J90 series systems.

The NWACS program is used to display the status of the fault LEDs on the CCU, power down the system, reset the mainframe, or reset the I/O. The NWACS program is documented in the *xelog*, *xcfg*, *and nwacs User Information* document, Cray Research publication number HDM-012-D.

**IMPORTANT!** Figure 2 shows the NWACS displays that appear when you are monitoring a remote CRAY J90se CCU. Before switching the CCU from local to remote, be sure to set the 3.3V Margin, 5.0V Margin, and 48VDC switch settings as shown in Figure 2 and click on Write Switches. This writes the control settings to the CCU and prevents the system from entering an unpredictable state *or powering down* when you switch to remote.

# Figure 2. Remote CCU Monitoring with NWACS

|                                                               | NWACS 3.0.29                                                    | · []        |
|---------------------------------------------------------------|-----------------------------------------------------------------|-------------|
| File v Edit v Vi                                              | ew v                                                            | (Alarm Off) |
| WACS Current Status:<br>Serial No. Description<br>8011 J916SE | <b>Status Fault/Message Logged</b><br>High Fault Yes            |             |
| Newest Entry) Oldest En                                       | ry) ( <u>Next Entry</u> ) (Previous Entry) (Clear Log)          | )           |
| WACS Event Logger: Entr<br>Serial Description<br>8011 J916SE  | y: <b>2 Total Entries: 2</b><br>Time<br>Thu Feb 6 13:55:46 1997 |             |
| <b>Unit Type</b><br>Module                                    | <b>Unit</b><br>PROC1 Pwr Fault                                  |             |
| <b>Attribute Monitored</b><br>State                           | <b>Value Status</b><br>Fault HF                                 |             |
| Faults/Warnings Displayed                                     |                                                                 |             |

| - | J9          | 16SE: : | serial 8011       |
|---|-------------|---------|-------------------|
|   |             |         |                   |
|   | 3.3V Margin | -5%     | Nominal +5%       |
|   | 5.0V Margin | -5%     | Nominal +5%       |
|   | 48VDC       | Disab   | le Enable         |
|   | (CPU Reset) |         | (I/O (MPN) Reset) |
|   | Read Switc  | hes)    | Write Switches    |
|   | Load Defau  | lts )   | Save Defaults     |
|   |             |         |                   |

# **GigaRing Channel Numbering**

Table 2 lists the GigaRing channel numbers for each processor module. One octal GigaRing channel number corresponds to each processor module. The available channel numbers for each system configuration are listed in the UNICOS param file. Use these channel numbers when you add GigaRing channels to the system.

| Channel Number | Processor Module   |
|----------------|--------------------|
| 024            | Processor Module 0 |
| 034            | Processor Module 1 |
| 044            | Processor Module 2 |
| 054            | Processor Module 3 |
| 064            | Processor Module 4 |
| 074            | Processor Module 5 |
| 104            | Processor Module 6 |
| 114            | Processor Module 7 |

Table 2. GigaRing Channel Numbering

# **System-level Troubleshooting**

This section provides a system-level troubleshooting flowchart and other troubleshooting procedures. It is organized as follows:

- System-level Troubleshooting Flowchart
- Recording Mainframe Dumps
- System Clock Module Troubleshooting

# System-level Troubleshooting Flowchart

The flowchart shown in Figure 3 illustrates the tasks that you should perform when you troubleshoot the system.

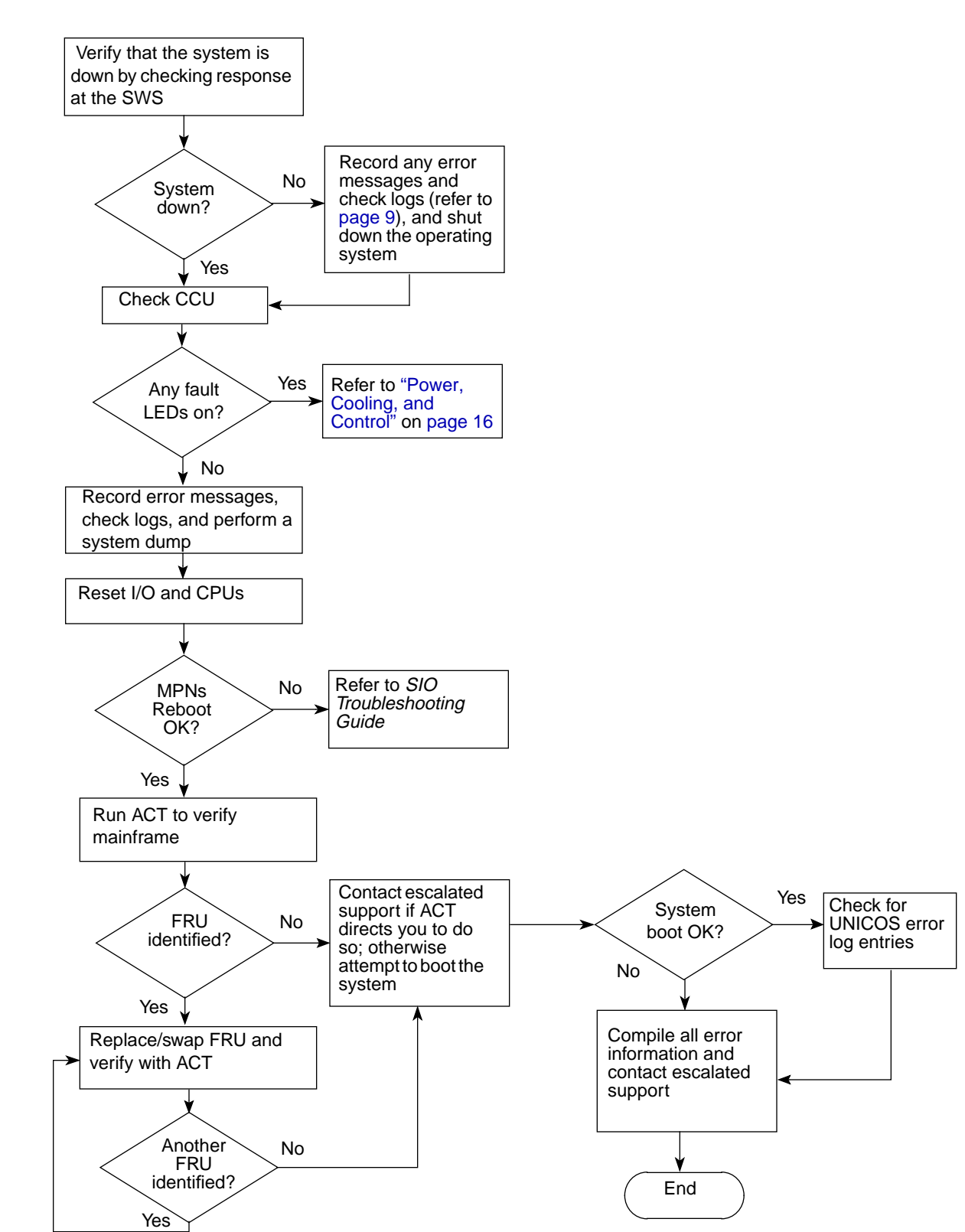

# Figure 3. System-level Troubleshooting Flowchart

# **Recording Mainframe Dumps**

To perform a mainframe dump, use the following dumpsys command from the SWS:

### dumpsys mainframe node name

The mainframe node name is listed in the /opt/config/topology file on the SWS. The mainframe node name is optional; if a node name is not included with the dumpsys command, all the nodes on each ring are dumped, with I/O nodes being dumped first. For more information on the dumpsys command, refer to the SWS dumpsys man page or the SWS-ION Administration and Operations Guide, Cray Research publication number SG-2204.

## System Clock Module Troubleshooting

If the system is inoperable and you are unable to run any diagnostics, such as jbs or ACT, you may have a faulty clock module. The clock/scan module is located inside the mainframe cabinet. Refer to the *Field Replacement Procedures* document, Cray Research publication number HMM-308-0, for information about removing the mainframe cabinet panels to access the clock module.

There are five banks of four green LEDS mounted to the clock module; refer to Figure 4. When these LEDs are illuminated, they indicate the clock status from each module and the clock voltage status. If the LED indicates a fault condition, (the LED is not illuminated), replace the appropriate module or run the boundary scan test, jbs, to test the backplane.

**NOTE:** If the CPU is not present, the associated LED will not illuminate.

## Figure 4. Clock Module LED Status

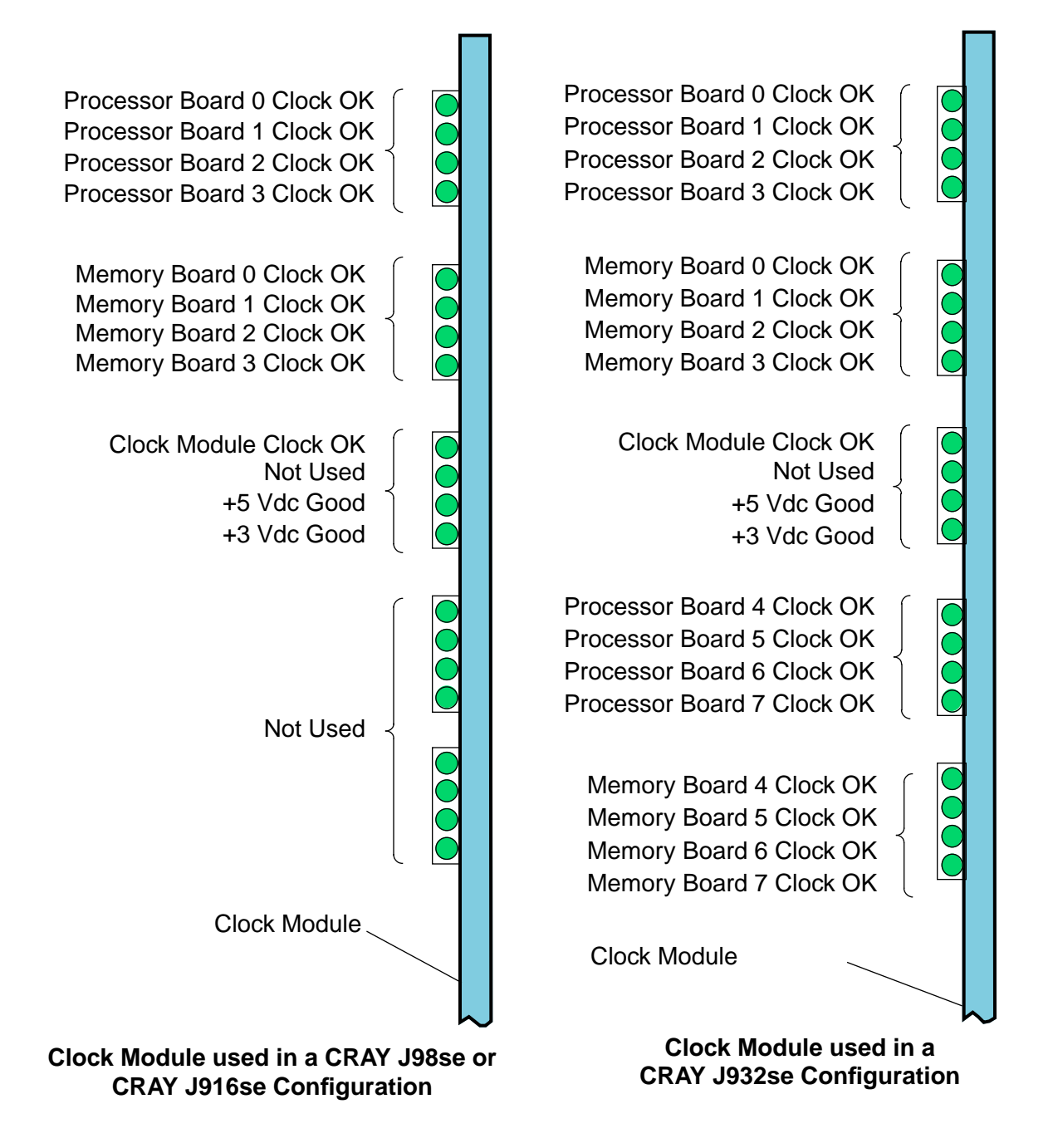

# **Mainframe Troubleshooting**

A CRAY J90se series mainframe consists of a mainframe cabinet that includes processor, memory, and clock modules; power systems; and control systems. The sections listed below describe the troubleshooting tools necessary for testing and diagnosing failures in the system:

- Power, Cooling, and Control
- Using ACT
- Using JMC

# Power, Cooling, and Control

Troubleshooting power, cooling, and control problems requires an understanding of the LED indicators that are provided on the central control unit (CCU) display panel or the NWACS display.

The CCU LEDs provide fault and status indications by using single LED indicators and, in some cases, combinations of LEDs.

**NOTE:** The N+1 fault LEDs are disabled on all CRAY J90se series systems and CRAY J90 series systems.

The following table provides a troubleshooting chart that includes LED indications, status, the corresponding fault condition or conditions, and corrective actions.

The Alarm column indicates whether the alarm sounds (Yes) or does not sound (No). The Mainframe Status column indicates what action the mainframe takes. The options for this column are:

| Status       | Description                                                                |
|--------------|----------------------------------------------------------------------------|
| Continues:   | Mainframe does not power down or suffer an interrupt                       |
| Powers down: | Mainframe stops operation and powers down                                  |
| Halts:       | Mainframe stops operation temporarily until the fault condition is removed |

HMM-307-0

| g Chart       |
|---------------|
| roubleshootin |
| nd Control 1  |
| Cooling, ar   |
| Power,        |
| Mainframe     |
| Table 3.      |

| Corrective Action                                                                                                    | Verify that the switches are in<br>the NOMINAL position; correct<br>switch settings if necessary. | Verify that the battery switch is<br>in the On position; correct<br>switch setting if necessary. | Verify that each switch is in the ENABLE position; correct switch setting if necessary. |                                                                | Check the LOCAL/REMOTE<br>switch for REMOTE operation.        |
|----------------------------------------------------------------------------------------------------|---------------------------------------------------------------------------------------------------|--------------------------------------------------------------------------------------------------|-----------------------------------------------------------------------------------------|----------------------------------------------------------------|---------------------------------------------------------------|
| Fault Condition                                                                                                    | 3.3V MARGIN or 5.0V<br>MARGIN switch is not in<br>the NOMINAL position.                           | Battery switch is Off.                                                                           | ALARM ENABLE/INHIBIT<br>switch is in the INHIBIT<br>position.                           | 3.3V/5.0V<br>ENABLE/INHIBIT switch is in the INHIBIT position. | 48VDC ENABLE/INHIBIT<br>switch is in the INHIBIT<br>position. |
| Mainframe<br>Status                                                                                                    | Continues                                                                                         |                                                                                                  |                                                                                         |                                                                | Powers<br>down                                                |
| ED Indications (an X indications (an X indications (an X indicates that the PPROC N+1<br>PPROC PWR TEMP<br>MEM N+1<br>MEM PWR<br>FAULT<br>PS FAULT<br>PS FAULT<br>ASV CNTRL BTRY FAULT<br>RELOWER FAULT<br>ASV CNTRL ERDLT<br>ASV CNTRL ERDLT<br>ASV CNTRL ENULT<br>ASV CNTRL ENUL | ο <mark>ν</mark>                                                                                  |                                                                                                  |                                                                                         |                                                                |                                                               |

18

| hart (continued)       |  |
|------------------------|--|
| Troubleshooting C      |  |
| and Contro             |  |
| rr, Cooling,           |  |
| <b>1</b> ainframe Powe |  |
| Table 3. A             |  |

|       | Corrective Action   | Verify that the<br>customer-supplied power is<br>present and at the nominal<br>voltage. Have customer fix<br>problem if necessary. | Verify that the main circuit<br>breaker is closed; close breaker<br>if necessary. | Restart mainframe. | Check the 48V status panel to<br>find the power supply with the<br>fault condition; replace the<br>faulty power supply.        | Check the 48V status panel to<br>find the power supplies with the<br>fault conditions; replace the<br>faulty power supplies. | Replace front-end power<br>assembly.                            | Verify that the switch is in the REMOTE position; correct switch setting if necessary. |
|-------|---------------------|----------------------------------------------------------------------------------------------------|-----------------------------------------------------------------------------------|--------------------|----------------------------------------------------------------------------------------------------|----------------------------------------------------------------------------------------------------|-----------------------------------------------------------------|----------------------------------------------------------------------------------------|
|       | Fault Condition     | The input AC power has<br>dropped out on one or both<br>lines.                                                                     |                                                                                   | -                  | One of the five 48-Vdc<br>power supplies has a fault<br>condition. (This condition<br>results in a loss of n+1<br>redundancy.) | More than one of the<br>48-Vdc power supplies has<br>a fault condition.                                                      | 12-Vdc power supply is not<br>producing the correct<br>voltage. | LOCAL/REMOTE switch is in the LOCAL position.                                          |
|       | Mainframe<br>Status | Powers<br>down                                                                                                    |                                                                                   |                    | Continues                                                                                                    | Powers<br>down                                                                                                    | Continues                                                       | Power<br>down                                                                          |
|       | Alarm               | Yes                                                                                                    |                                                                                   |                    | Yes                                                                                                    | Yes                                                                                                    | Yes                                                             | No                                                                                     |
|       | SYSTEM READY        |                                                                                                    |                                                                                   |                    |                                                                                                    |                                                                                                    |                                                                 |                                                                                        |
| (pe   | A MAINTENANCE MODE  |                                                                                                    |                                                                                   |                    |                                                                                                    |                                                                                                    |                                                                 | ×                                                                                      |
| linat | AC PWR FAULT        | ×                                                                                                    |                                                                                   |                    |                                                                                                    |                                                                                                    |                                                                 |                                                                                        |
| m     | DC PWR FAULT        |                                                                                                    |                                                                                   |                    | ×                                                                                                    | ×                                                                                                    | ×                                                               |                                                                                        |
| is i  | BLOWER FAULT        |                                                                                                    |                                                                                   |                    |                                                                                                    |                                                                                                    |                                                                 |                                                                                        |
| 19    | 12V CNTRL FAULT     |                                                                                                    |                                                                                   |                    |                                                                                                    |                                                                                                    | ×                                                               |                                                                                        |
| the   | 48V CNTRL FAULT     |                                                                                                    |                                                                                   |                    |                                                                                                    | ×                                                                                                    |                                                                 |                                                                                        |
| that  | CNTRL BTRY FAULT    |                                                                                                    |                                                                                   |                    |                                                                                                    |                                                                                                    |                                                                 |                                                                                        |
| tes   | TJUA7 S9            |                                                                                                    |                                                                                   |                    |                                                                                                    |                                                                                                    |                                                                 |                                                                                        |
| dica  | ТЛИАЯ ИАЯ           |                                                                                                    |                                                                                   |                    |                                                                                                    |                                                                                                    |                                                                 |                                                                                        |
| , i   | CLOCK PWR           |                                                                                                    |                                                                                   |                    |                                                                                                    | ×                                                                                                    |                                                                 |                                                                                        |
| an    | MEM PWR             |                                                                                                    |                                                                                   |                    |                                                                                                    | ×                                                                                                    |                                                                 |                                                                                        |
| ) suc | WEW N+1             |                                                                                                    |                                                                                   |                    |                                                                                                    |                                                                                                    |                                                                 |                                                                                        |
| catic | РКОС РШК            |                                                                                                    |                                                                                   |                    |                                                                                                    | ×                                                                                                    |                                                                 |                                                                                        |
| ndic  | PROC N+1            |                                                                                                    |                                                                                   |                    |                                                                                                    |                                                                                                    |                                                                 |                                                                                        |
| ED    | MEM TEMP            |                                                                                                    |                                                                                   |                    |                                                                                                    |                                                                                                    |                                                                 |                                                                                        |
|       | РВОС ТЕМР           |                                                                                                    |                                                                                   |                    |                                                                                                    |                                                                                                    |                                                                 |                                                                                        |

Cray Research Private

| Crav Research | Private |
|---------------|---------|
| Only Robouron | invato  |

| (continu        |
|-----------------|
| Chart           |
| Troubleshooting |
| Control         |
| and             |
| Cooling,        |
| Power,          |
| Mainframe       |
| Table 3.        |

| an (commaca) | Corrective Action                     |                                                                 | Connect battery pack           | Replace missing batteries.                        | Replace batteries.                        |
|--------------|---------------------------------------|-----------------------------------------------------------------|--------------------------------|---------------------------------------------------|-------------------------------------------|
|              | Fault Condition                       | Battery fault because of<br>one of the following<br>conditions: | Battery pack is not connected. | Battery pack is missing one<br>or more batteries. | One or more of the batteries are shorted. |
|              | Mainframe<br>Status                   | Continues                                                       |                                |                                                   |                                           |
|              | Alarm                                 | Yes                                                             |                                |                                                   |                                           |
|              | SYSTEM READY                          | ×                                                               |                                |                                                   |                                           |
| iated        |                                       |                                                                 |                                |                                                   |                                           |
| umir         | DC PWR FAULT                          |                                                                 |                                |                                                   |                                           |
| li si (      | BLOWER FAULT                          |                                                                 |                                |                                                   |                                           |
|              |                                       |                                                                 |                                |                                                   |                                           |
| at the       | לא כאדפו אידאטבו<br>סאו אר פו אידאטרו |                                                                 |                                |                                                   |                                           |
| es the       | PS FAULT                              | ~                                                               |                                |                                                   |                                           |
| Jicate       |                                       |                                                                 |                                |                                                   |                                           |
| X inc        | CLOCK PWR                             |                                                                 |                                |                                                   |                                           |
| ; (an        |                                       |                                                                 |                                |                                                   |                                           |
| ttions       | MEN NI+1<br>FRUC PWR                  |                                                                 |                                |                                                   |                                           |
| ndica        | PROC N+1                              |                                                                 |                                |                                                   |                                           |
| ED Ir        | MEM TEMP                              |                                                                 |                                |                                                   |                                           |
|              | РВОС ТЕМР                             |                                                                 |                                |                                                   |                                           |

20

Table 3. Mainframe Power, Cooling, and Control Troubleshooting Chart (continued)

Mainframe Troubleshooting

| LED Indicates that the LED Indicates that the                                                                                                    |             |                                                                                                    |                                                                                                    |
|----------------------------------------------------------------------------------------------------|-------------|----------------------------------------------------------------------------------------------------|----------------------------------------------------------------------------------------------------|
| Р В ОС Т<br>Р В ОС Т<br>Р В ОС Т<br>Р В С О В В С О В<br>Р В С О Т В С<br>Р В С О Т В С<br>Р В С С В С<br>Р В С О Т В С<br>Р В С О Т В С<br>Р В С О Т В С<br>Р В С О Т В С<br>Р В С О Т В С<br>Р В С О Т В С<br>Р В С О Т В С<br>Р В С О Т В С<br>Р В С О Т В С<br>Р В С О Т В С<br>Р В С О Т В С<br>Р В С О Т В С<br>Р В С О Т В С<br>Р В С О Т В С<br>Р В С О Т В С<br>Р В С О Т В С<br>Р В С О Т В С<br>Р В С С В С<br>Р В С С В С<br>Р В С С В С<br>Р В С С В С<br>Р В С С В С<br>Р В С С В С | larm Status | Fault Condition                                                                                      | Corrective Action                                                                                                    |
| Numerous faults including a                                                                                                    | Halts       | Airflow sensor is not<br>detecting airflow because<br>of one or more of the<br>following conditions: |                                                                                                    |
|                                                                                                    |             | Blower is not operating at the correct speed.                                                        | Verify that the blower switch<br>setting is set at the proper<br>setting for the module                                                                                  |
|                                                                                                    |             | Blower is not receiving                                                                              | necessary.<br>Verify that the input voltage is                                                                                                    |
|                                                                                                    |             | power.                                                                                               | present at the blower output<br>connection on the front-end<br>power assembly.                                                                                           |
|                                                                                                    |             |                                                                                                    | Verify that the blower power<br>cord did not get disconnected<br>at the front-end power<br>assembly and at the blower<br>assembly. Reconnect power<br>cord if necessary. |
|                                                                                                    |             | Airflow sensor is faulty.                                                                            | Replace airflow sensor.                                                                                                    |
|                                                                                                    |             | Blower motor is not<br>operating correctly.                                                          | Replace blower assembly.                                                                                                    |

HMM-307-0

Mainframe Troubleshooting

|             |                          |                                                                                                    |                                                                                             | -                                                                                                    |                                                                                                    |                                                                                     |
|-------------|--------------------------|----------------------------------------------------------------------------------------------------|---------------------------------------------------------------------------------------------|----------------------------------------------------------------------------------------------------|----------------------------------------------------------------------------------------------------|-------------------------------------------------------------------------------------|
|             | Corrective Action        | Refer to the <i>SIO</i><br><i>Troubleshooting Guide</i> for<br>PC-10 cabinet troubleshooting<br>information. | Refer to the <i>SIO</i><br><i>Troubleshooting Guide</i> for<br>troubleshooting information. | Replace the module.                                                                                       | Replace the module.                                                                                                    | Replace the module.                                                                 |
|             | Fault Condition          | Loss of input AC voltage to<br>the PC-10 cabinet.                                                            | The DC output of one or<br>more of the disk peripheral<br>trays has failed.                 | Either the 3.3-V and/or the<br>5.0-V power on the clock<br>module has dropped below<br>acceptable levels. | Either the 3.3-V and/or the<br>5.0-V power on the<br>corresponding memory<br>module LPM has dropped<br>below acceptable levels.<br><b>NOTE</b> : The module with<br>the faulty LPM halts. | One or more of the<br>memory modules' LPM<br>onboard power supplies<br>have failed. |
|             | Mainframe<br>Status      | Continues                                                                                                    | Continues                                                                                   | Continues                                                                                                 | Continues                                                                                                    | Continues                                                                           |
|             | Alarm                    | Yes                                                                                                    | Yes                                                                                         | Yes                                                                                                    | Yes                                                                                                    | Yes                                                                                 |
|             | YDAJA MATZYZ             | ×                                                                                                    | ×                                                                                           | ×                                                                                                    |                                                                                                    | ×                                                                                   |
| (j          | MAINTENANCE MODE         |                                                                                                    |                                                                                             |                                                                                                    |                                                                                                    |                                                                                     |
| inat        | AC PWR FAULT             |                                                                                                    |                                                                                             |                                                                                                    |                                                                                                    |                                                                                     |
| ۱ ۾         | DC PWR FAULT             |                                                                                                    |                                                                                             |                                                                                                    |                                                                                                    |                                                                                     |
| isi         | BLOWER FAULT             |                                                                                                    |                                                                                             |                                                                                                    |                                                                                                    |                                                                                     |
|             | 12V CNTRL FAULT          |                                                                                                    |                                                                                             |                                                                                                    |                                                                                                    |                                                                                     |
| the         | 48V CNTRL FAULT          |                                                                                                    |                                                                                             |                                                                                                    |                                                                                                    |                                                                                     |
| that        | <u>CNTRL ΒΤR</u> Υ FAULT |                                                                                                    |                                                                                             |                                                                                                    |                                                                                                    |                                                                                     |
| ates        | PS FAULT                 |                                                                                                    | ×                                                                                           |                                                                                                    |                                                                                                    |                                                                                     |
| Idica       | TAU FAULT                |                                                                                                    |                                                                                             |                                                                                                    |                                                                                                    |                                                                                     |
| ,<br>L<br>L | CLOCK PWR                |                                                                                                    |                                                                                             | ×                                                                                                    |                                                                                                    |                                                                                     |
| (an         | MEM PWR                  |                                                                                                    |                                                                                             |                                                                                                    | ×                                                                                                    |                                                                                     |
| suo         | MEM N+1                  |                                                                                                    |                                                                                             |                                                                                                    |                                                                                                    | ×                                                                                   |
| icati       | PROC PWR                 |                                                                                                    |                                                                                             |                                                                                                    |                                                                                                    |                                                                                     |
| Ind         | PROC N+1                 |                                                                                                    |                                                                                             |                                                                                                    |                                                                                                    |                                                                                     |
|             | MEM TEMP                 |                                                                                                    |                                                                                             |                                                                                                    |                                                                                                    |                                                                                     |
| -           | PROC TEMP                |                                                                                                    |                                                                                             |                                                                                                    |                                                                                                    |                                                                                     |

| ~                             |
|-------------------------------|
| inuea                         |
| cont                          |
| art (                         |
| $Ch_{\ell}$                   |
| oting                         |
| eshc                          |
| lqno                          |
| l Tr                          |
| ontro                         |
| $\circ$                       |
| and                           |
| - <u>-</u>                    |
| Cooling                       |
| wer, Cooling                  |
| Power, Cooling                |
| lainframe Power, Cooling      |
| . Mainframe Power, Cooling    |
| ? 3. Mainframe Power, Cooling |

|       | Corrective Action   | the module.                 |                                                                                                    | that the blower is<br>ng correctly. Make sure<br>a filters are not plugged<br>and that air is flowing<br>Verify that the<br>mental temperatures<br>hin the correct range. | that the blower is<br>ng correctly. Make sure<br>e filters are not plugged<br>and that air is flowing<br>Verify that the<br>mental temperatures<br>hin the correct range. |
|-------|---------------------|-----------------------------|----------------------------------------------------------------------------------------------------|----------------------------------------------------------------------------------------------------|----------------------------------------------------------------------------------------------------|
|       |                     | Replac                      |                                                                                                    | Verify 1<br>operation<br>operation<br>operation<br>operation<br>freely.<br>environ<br>are wit                                                                             | Verify 1<br>operation<br>that the<br>or dirty<br>freely.<br>enviror<br>are wit                                                                                            |
|       | Fault Condition     | Either the 3.3-V and/or the | 5.0-V power on the<br>corresponding processor<br>module LPM has dropped<br>below acceptable levels.<br><b>NOTE:</b> The module with<br>the faulty LPM halts. | A warning<br>overtemperature condition<br>has occurred in a memory<br>module.                                                                                             | A critical (shut-down)<br>overtemperature condition<br>has occurred in a memory<br>module.                                                                                |
|       | Mainframe<br>Status | Continues                   |                                                                                                    | Continues                                                                                                    | Powers<br>down                                                                                                    |
|       | Alarm               | Yes                         |                                                                                                    | Yes                                                                                                    | Yes                                                                                                    |
|       | YDAJA MATZYZ        | $\times$                    |                                                                                                    | ×                                                                                                    |                                                                                                    |
| ted)  | MAINTENANCE MODE    |                             |                                                                                                    |                                                                                                    |                                                                                                    |
| nina  | AC PWR FAULT        |                             |                                                                                                    |                                                                                                    |                                                                                                    |
| illur | DC PWR FAULT        |                             |                                                                                                    |                                                                                                    |                                                                                                    |
| :D    |                     |                             |                                                                                                    |                                                                                                    |                                                                                                    |
| еЕ    |                     |                             |                                                                                                    |                                                                                                    |                                                                                                    |
| at th |                     |                             |                                                                                                    |                                                                                                    |                                                                                                    |
| is th | TJUAT 24            |                             |                                                                                                    |                                                                                                    |                                                                                                    |
| icate |                     |                             |                                                                                                    |                                                                                                    |                                                                                                    |
| ind   | СГОСК БМВ           |                             |                                                                                                    |                                                                                                    |                                                                                                    |
| an X  | MEM PWR             |                             |                                                                                                    |                                                                                                    | ×                                                                                                    |
| ) su  | NEM N+1             |                             |                                                                                                    |                                                                                                    |                                                                                                    |
| catio | РКОС РWR            | $\times$                    |                                                                                                    |                                                                                                    |                                                                                                    |
| Indic | PROC N+1            |                             |                                                                                                    |                                                                                                    |                                                                                                    |
| G     | MEM TEMP            |                             |                                                                                                    | ×                                                                                                    | ×                                                                                                    |
|       | PROC TEMP           |                             |                                                                                                    |                                                                                                    |                                                                                                    |

HMM-307-0

Cray Research Private

|                            |         |                            |                           |                                |                                                                      |                         |                                                             | _                          |                                |                                                                      |                         |                            |                               |
|----------------------------|---------|----------------------------|---------------------------|--------------------------------|----------------------------------------------------------------------|-------------------------|-------------------------------------------------------------|----------------------------|--------------------------------|----------------------------------------------------------------------|-------------------------|----------------------------|-------------------------------|
| ıart (continued)           |         | Corrective Action          | Verify that the blower is | operating correctly. Make sure | that the filters are not plugged<br>or dirty and that air is flowing | freely. Verify that the | environmental temperatures<br>are within the correct range. | Verify that the blower is  | operating correctly. Make sure | that the filters are not plugged<br>or dirty and that air is flowing | freely. Verify that the | environmental temperatures | are within the correct range. |
| Control Troubleshooting Cl |         | Fault Condition            | A warning                 | overtemperature condition      | has occurred in a<br>processor module.                               |                         |                                                             | A critical overtemperature | condition has occurred in a    | processor moaule.                                                    |                         |                            |                               |
| oling, and (               |         | Mainframe<br>Status        | Continues                 |                                |                                                                      |                         |                                                             | Powers                     | down                           |                                                                      |                         |                            |                               |
| ver, Co                    |         | Alarm                      | Yes                       |                                |                                                                      |                         |                                                             |                            |                                |                                                                      |                         |                            |                               |
| ро                         |         | YDAJA MATZYZ               | ×                         |                                |                                                                      |                         |                                                             |                            |                                |                                                                      |                         |                            |                               |
| ? P                        | ed)     | MAINTENANCE MODE           |                           |                                |                                                                      |                         |                                                             |                            |                                |                                                                      |                         |                            |                               |
| m                          | linat   | AC PWR FAULT               |                           |                                |                                                                      |                         |                                                             |                            |                                |                                                                      |                         |                            |                               |
| yfre                       | IIn     | DC PWR FAULT               |                           |                                |                                                                      |                         |                                                             |                            |                                |                                                                      |                         |                            |                               |
| ain                        | .≋<br>D | BLOWER FAULT               |                           |                                |                                                                      |                         |                                                             |                            |                                |                                                                      |                         |                            |                               |
| M                          | Ľ       |                            |                           |                                |                                                                      |                         |                                                             |                            |                                |                                                                      |                         |                            |                               |
| З.                         | the     | 48// CATRL FAULT           |                           |                                |                                                                      |                         |                                                             |                            |                                |                                                                      |                         |                            |                               |
| ble                        | s tha   |                            |                           |                                |                                                                      |                         |                                                             | _                          |                                |                                                                      |                         |                            |                               |
| Tal                        | ate     | ראוא ראטבו<br>ד ד דו וו ד  |                           |                                |                                                                      |                         |                                                             |                            |                                |                                                                      |                         |                            |                               |
| . '                        | indic   | רערע דעאל<br>דעא דמו וו ד  |                           |                                |                                                                      |                         |                                                             |                            |                                |                                                                      |                         |                            |                               |
|                            | ×       | רו חרג ם/אים<br>ואבואו לעא | -                         |                                |                                                                      |                         |                                                             | -                          |                                |                                                                      |                         |                            |                               |
|                            | s (ar   |                            |                           |                                |                                                                      |                         |                                                             |                            |                                |                                                                      |                         |                            |                               |
|                            | ation.  |                            | -                         |                                |                                                                      |                         |                                                             |                            |                                |                                                                      |                         |                            |                               |
|                            | dice    |                            | -                         |                                |                                                                      |                         |                                                             | $\uparrow$                 |                                |                                                                      |                         |                            |                               |
|                            |         | MEM TEMP                   | -                         |                                |                                                                      |                         |                                                             |                            |                                |                                                                      |                         |                            |                               |
|                            | ╞╝┝     | PROC TEMP                  | ×                         |                                |                                                                      |                         |                                                             | ×                          |                                |                                                                      |                         |                            |                               |
|                            |         |                            |                           |                                |                                                                      |                         |                                                             |                            |                                |                                                                      |                         |                            |                               |

# Using ACT

ACT is a menu-driven interface from which the user can select and run offline mainframe diagnostic tests. If you invoke ACT on a system that is running UNICOS, the operating system will crash. Enter /opt/CYRIdiag/j90/bin/act to invoke the ACT menu interface.

**NOTE:** If the act command fails, verify that the MPN and GigaRing channel are functional and initialized. To initialize the ring, enter **bootsys** *ring name* on the SWS. The correct ring name is listed in the /opt/config/topology file and can be identified by the BOOTNODE keyword.

### **Basic Test Menu**

The first menu to appear after you invoke act is the basic test menu. The tests that are available from the basic menu are designed to verify basic functionality of the system. You should verify that all the tests on the basic menu ran successfully before you proceed to the intermediate level tests. Figure 5 shows the basic test menu.

Figure 5. ACT Basic Test Menu

```
Automated Confidence (BASIC) Test Menu.
NOTE: These tests must complete successfully before
you run the next level of tests. Not following
this sequence could lead to an erroneous FRU
being detected as the fault.
1) Run All Basic Tests.
2) Run System Boundary Scan.
3) Deaddump Central Memory Test.
4) CPU Exchange Test.
n) Next level tests (intermediate) menu.
h) Help.
q) Quit.
Enter selection:
```

- Select 1 to run all basic tests. If a failure is detected, a FRU isolation routine begins. If a FRU is isolated, the test stops, displays the failing FRU, and logs the failure in /opt/CYRIdiag/j90/tmp/act\_err.log. If a failure is detected but the failing unit cannot be identified, the test informs the user to contact escalated support.
- Select 2 to run the boundary scan test jbs. Refer to "Using JBS" for more information on jbs.
- Select 3 to run the deaddump mainframe memory test. This test checks whether mainframe memory can be written to and read from. The user can enter a beginning and ending address if desired.
- Select 4 to test the CPU exchange mechanism. This test checks whether the exchange mechanism is functional in each of the configured CPUs. The exchange mechanism assigns control of a CPU from one program to another.
- Select n to go to the ACT intermediate test menu (refer to Figure 6).
- Select h for help.
- Select q to quit the ACT menu system.

### Intermediate Test Menu

The second level in the ACT menu system is the intermediate test menu; refer to Figure 6. The diagnostic tests that are available from the intermediate level are designed to run on a system that has some functionality. Intermediate diagnostics should be run only after all tests from the basic menu have completed successfully.

Figure 6. ACT Intermediate Test Menu

Automated Confidence (INTERMEDIATE) Test Menu. NOTE: These tests must complete successfully before you run the next level of tests. Not following this sequence could lead to an erroneous FRU being detected as the fault. 1) Run All Intermediate Tests. 2) Single Processor Board, Multi-CPU Test. 3) Multi Processor Board, Multi-CPU Test. 4) Test Memory Board/s. n) Next level test (comprehensive) menu. p) Previous (basic) level test menu. h) Help. q) Quit. Enter selection:

- Select 1 to run all intermediate tests. This selection runs all the offline mainframe diagnostics from selections 2 through 4.
- Select 2 to test a single processor board. This selection enables you to select a particular processor board or a combination of processor boards for testing. The tests from this selection verify that the CPUs are functional and are limited to the CPUs on an individual processor board. Table 5 describes each diagnostic.
- Select 3 to test multiple processor boards. This selection enables you to select a particular processor board or a combination of processor boards for testing. The tests from this selection verify that the CPUs and inter-CPU communications are functional. Unlike the previous selection, these tests are not limited to the CPUs on an individual processor board. Table 5 describes each diagnostic.
- Select 4 to test mainframe memory board(s). This selection enables you to select a particular processor board or a combination of processor boards to test memory operations. Table 5 describes each diagnostic.
- Select n to go to the ACT comprehensive test menu (refer to Figure 7).
- Select h for help.
- Select q to quit the ACT menu system.

## **Comprehensive Test Menu**

The third level in the ACT menu is the comprehensive menu; refer to Figure 7. The diagnostic tests that are available from the comprehensive level are confidence tests that verify system functionality. Comprehensive diagnostics should be run only after all tests from the basic and intermediate menus have completed successfully.

Figure 7. ACT Comprehensive Test Menu

```
Automated Confidence (COMPREHENSIVE) Test Menu.
NOTE: All previous tests must have run successfully before you run this level. Not following this sequence could lead to an erroneous FRU being detected as the fault.
1) Run All Comprehensive Tests.
2) Run Comprehensive Mainframe Tests.
3) Run Comprehensive Mainframe and I/O Tests.
p) Previous (intermediate) level test menu.
h) Help.
q) Quit.
```

- Select 1 to run all comprehensive tests. This selection runs all the diagnostics from menu selections 2 through 3.
- Select 2 to run comprehensive mainframe tests. This selection enables you to select a particular processor board or a combination of processor boards for testing. The tests from this selection run random CPU and shared register instructions that are designed to verify the overall functionality of the mainframe.
- Select 3 to run comprehensive mainframe and I/O tests. This selection enables you to select a particular processor board or a combination of processor boards for testing. This selection runs a CRAY J90se client test and a GigaRing test to verify mainframe to GigaRing communications.
- Select p to return to the ACT intermediate test menu.
- Select h for help.
- Select q to quit the ACT menu system.

#### **Failure Information**

If ACT detects a failure, it runs a FRU analyzer subroutine to identify the failing unit. This subroutine lists possible failing units in descending order, with the most likely FRU on the top of the list and the least likely at the bottom. Figure 8 shows an example of ACT fault output.

The FRU analyzer is not always 100% accurate; the list of FRUs should be interpreted as a list of suspected components that provide the user with a starting point in the troubleshooting process. If a failure is detected but the FRU cannot be identified, ACT displays a standard message that instructs the user to contact escalated support.

Figure 8. ACT Error Example

```
jbtas test in progress......done
jsr2 test in progress.....timeout error
Checking for memory errors...none found
Appending failure to tmp/act_err.log...done
***** FAULT DETECTED *****
Error Code Received = 77000000 Hex
CPU Error Code Received = 00F00000 Hex
PROBABLE FRU LIST
CPU 24, Processor Module 5
CPU 25, Processor Module 5
CPU 26, Processor Module 5
CPU 26, Processor Module 5
CPU 27, Processor Module 5
Press [CR] to continue.
```

**NOTE:** The error codes displayed from an ACT fault are used by escalated support to help locate code within the ACT program. The error codes are considered irrelevant for field use.

# **Using JBS**

The CRAY J90se series boundary scan (JBS) test checks the mainframe module interconnections for shorts and opens. All of the boundary flip-flops on each ASIC are connected to form a serial scan chain. Test patterns are shifted into each ASIC. One system clock is applied and the test pattern is shifted out. By checking the response, data faults such as opens and shorts can be detected at the board (module) level and across the backplane.

**NOTE:** For JBS to run properly, the board revision level under JBS must match the boundary scan number (BSN) revision level of the modules being tested. The BSN revision level is located on a label that is affixed to the faceplate of each module.

The boundary scan test is normally used from ACT (under basic menu item 1 or 2); JBS can perform the following tests:

- Scan chain integrity test
- Board-level boundary scan test
- Backplane-level boundary scan test

## **Boundary Scan Sequence**

If JBS runs in default mode, (ACT basic menu item 1), then no user intervention is required. The application performs the following functions:

- 1. Reads configuration files to determine the backplane type, number of boards in the system, board boundary scan revisions, and other information. If the menu system is invoked (ACT basic menu item 2), the user is prompted to change the test parameters.
- 2. Performs a scan chain integrity test on each board that is selected for testing. This test verifies that the boundary scan chain is intact and operational. If an error is encountered during the test, the failing boards are called out and no further tests are performed.
- 3. Performs a board-level boundary scan test on each board that is selected for testing. This test verifies the interconnections of the on-module interconnect network. If an error is encountered during this test, a header is displayed that describes the error format, followed by a line for each failure that is detected. Multiple failures may be displayed for a single board.

- 4. Performs a backplane-level boundary scan test. This test verifies the interconnections of the off-module interconnect network (networks that pass through the backplane). If an error is encountered during this test, the failing network information is displayed.
- 5. Displays the pass/fail results to the screen and saves them to the /opt/CYRIdiag/J90/jbs.log file.

#### **Running the Test**

The following paragraphs provide a brief tutorial for running the boundary scan test using the menu system.

1. Enter /opt/CYRIdiag/j90/bin/jbs -menu to display the main JBS menu. The main JBS menu enables you to run the boundary scan test on a specific board configuration. The following screen snap shows the JBS main menu:

|                            | JBS - J90 BOUNDARY SCAN                                                                                            |                                                          |  |
|----------------------------|----------------------------------------------------------------------------------------------------|----------------------------------------------------------|--|
| 1.<br>2.<br>3.<br>4.<br>5. | Boundary Scan Test Level<br>Boards Specified for Test<br>Number of Passes<br>Error Information<br>Number of Errors | : All tests<br>: Default<br>: 1<br>: Standard<br>: 10000 |  |
| R.                         | Run Selected Test(s)                                                                                               |                                                          |  |
| н.<br>Q.                   | Help Screen<br>Quit Program                                                                                        |                                                          |  |
|                            | Enter selection:                                                                                                   |                                                          |  |
|                            |                                                                                                    |                                                          |  |

2. Select 1 from the main menu to choose a board-level or system-level test. From this menu, you have the following options:

| Boundary Scan Test Level [All tests]                                         |
|------------------------------------------------------------------------------|
| 1. Integrity<br>2. Board<br>3. Backplane<br>4. All tests<br>P. Previous Menu |
| Enter selection:                                                             |

Select **1** to verify that the boundary scan chain is intact and operational. If an error is encountered during the test, the failing boards are displayed

and no further tests are performed.

Select **2** to verify the interconnections of the on-module interconnect network. If an error is encountered during this test, a header that describes the error format is displayed, followed by a line for each detected failure. Multiple failures may be displayed for a single board.

Select **3** to verify the interconnections of the off-module interconnect network (networks that pass through the backplane). If an error is encountered during this test, the failing network information is displayed.

Select **4** to run all the tests.

Select **P** to return to the previous (main) menu.

- **NOTE:** The setting shown in brackets at the top of the menu is the default setting.
- 3. Return to the main menu and then select 2 to display specific boards to test (as shown below). This menu enables you to specify which boards you want to test and also displays the boundary scan revision level for each board.
  - **NOTE:** For JBS to run properly, the board revision level under JBS must match the boundary scan number (BSN) revision level of the modules being tested. The BSN revision level is located on a label that is affixed to the faceplate of each module.

```
Boards Specified for Test

1. PROCO: rev A

2. PROC1: rev A

3. MEMO : rev A

4. MEM1 : rev A

D. Default Settings

W. Write Changes

P. Previous Menu

Enter selection:
```

- **NOTE:** If "-----" displays after the board designator, it means that the board will not be tested.
- 4. Select **1** from the Boards Specified for Test menu to display the various revision levels for a specific board. The following menu shows the revision levels for the MEM0 board.

```
PROCO [rev A]

1. -----

2. rev A

3. rev B

4. rev C

P. Previous Menu

Enter selection:
```

- 5. Return to the main menu and select **3** to alter the number of passes that the test will take. Enter a new value from 0 to 100 to change the pass value.
- 6. Return to the main menu and select **4** to control the type of error information that is output from the test. The following menu is displayed.

```
Error Information [Standard]

1. Standard

2. Pass/Fail

3. Extended

P. Previous Menu

Enter selection:
```

Select 1 to display the standard error information.

Select 2 to display only the pass/fail information.

Select **3** to display the same information as standard and to generate a file with the specific vector number and expected data for each failure.

7. Return to the main menu and select **5** to display the following menu. Enter a new value, or press return, to return to the main menu.

Number of Errors = 10000 decimal (0 decimal <= value <= 10000 decimal)

Enter new value in the given range followed by <RETURN>. Press <RETURN> to accept current value (no changes).

- 8. Select **R** from the main menu to run the selected test.
- 9. Select **H** from the main menu to display help information.
- 10. Select  $\mathbf{Q}$  from the main menu to quit.

### **Error Information**

The following paragraphs describe the different types of failures that JBS detects.

#### Integrity Test Failures

The integrity test is not a boundary scan test. It verifies that the boundary scan chain is intact and functional. If the integrity test fails, be sure that you are testing the correct board. In addition, ensure that the board you are testing has power applied. If the integrity test fails, the scan chain is broken, and you must replace the board.

#### Onboard Net Failure

If a specific board failure is detected, a header displays that describes the error format and is followed by a line for each failure that is detected. Multiple failures may be displayed for a single board.

#### Backplane Net Failure

A specific board failure cannot be detected because the failure could be on the source board, the backplane, or the destination board. A header displays that describes the error format and is followed by a line for each failure that is detected.

When a backplane failure is encountered, you should document the failing boundary scan positions, error masks, board types, and their boundary scan revision numbers on the form that is provided with the board.

From this information, Central Repair can determine which chip or pin failed and which specific test patterns caused the failure. This enables Central Repair to duplicate the error and verify that the failure was corrected before the board is sent to another site.

The boundary scan chain position and error mask can also be used to isolate backplane level failures (instead of using the entire net).

The backplane failure information is displayed in the following format:

Performing backplane level boundary scan test...failed. Board BScan Error Net: <driver> <connector> <connector> <receiver> Name Pos. Mask Failing location in parenthesis; [\*problem] MEMO 02057 015E615F PROC1\_U4/A406 J2/AB01 J5/K01 (MEM0\_U33/A014) \*SA1 Completed 001 pass(s); copy of results stored in "jbs.log".

- Board Name. Name of the board that detected the failure.
- BScan Pos. Boundary scan chain position on board; used to determine net information. Send this information to Central Repair so the failure can be verified and corrected.
- Error Mask. Mask of boundary scan patterns that the node failed. This should be sent to Central Repair so the failure can be verified and corrected (this explains exactly which patterns of the test set failed).
- Net: The net contains four nodes: The first node listed is the driving node (output pin); the second and third nodes are the backplane connectors that the net passes through. The fourth node is the receiver (input pin). The specific node that detected the failure is in parentheses.
- \*problem. This field will contain \*SA0, \*SA1, or will not be present.

**\*SAO** - If the net fails all patterns in the set that have the value of 1, then this field contains the string **\***SAO for stuck-at-zero. If a net is stuck-at-zero, then it may be open, shorted to ground, or shorted to a net that is not being tested.

**\*SA1** - If the net fails all patterns in the set that have the value of 0, then this field contains the string **\*SA1** for stuck-at-one. If a net is stuck-at-one, then it may be open or shorted to power.

Not present (empty). If the net failed some patterns with a value of one, and/or some patterns with a value of zero, it could be shorted to another net that is being tested (more than one net will have failures). Not present could also mean that an intermittent problem (short or open) exists.

**Backplane Failures** 

In order to isolate a backplane failure using boundary scan, boards must be moved to determine whether the failure is in the backplane or on the board. The following screen snap shows an example backplane failure. Use the following procedure to isolate a backplane failure.

MEMO 02057 015E615F PROC1\_U4/A406 J2/AB01 J5/K01 (MEM0\_U33/A014) \*SA1

1. Swap MEM0 with another memory board and re-run the test.

If the same failure is displayed, then the problem is in either the backplane or the PROC1 board. Proceed to Step 2.

If a different failure is displayed, the problem is on the board that you moved. This failure display starts with a new board name (for example, MEM1 if the board that was originally in MEM0 was moved to MEM1).

2. Swap PROC1 board with another processor board and re-run the test a third time. If the same failure is displayed, then the problem is in the backplane.

If a different failure is displayed, the failure is on the board that was moved. This failure display starts with a new board name, and this board should be replaced.

**NOTE:** The names MEM0, MEM1, PROC1, etc. are fixed, depending on the backplane, and do not change if boards are switched (they represent the board types of each slot).

### Examples

The following screen snaps are examples of the boundary scan display. The example in Figure 9 shows that the test is passing with no failures.

Figure 9. Boundary Scan Test - No Failures

```
JBS - J90 Boundary Scan application (Tue Feb 4 08:18:34 1997)
JBS Configuration: system=bp2x2
     The following boards are selected for test:
          PROCO rev A
          PROC1 rev A
          MEMO rev A
          MEM1 rev A
     Please verify the boards selected for test, and the boundary
        scan revision of each board (must match BSN label on module).
     Run jbs with the "-menu" option to reconfigure.
Generating boundary scan vectors for backplane level test...please wait...
*Tue Feb 4 08:18:50 1997 - starting pass 001/001
Performing scan chain integrity test...passed.
Performing board level boundary scan test...passed.
Performing backplane level boundary scan test...passed.
JBS Completed 001 pass(s); copy of results stored in "jbs.log".
```

The example in Figure 10 shows that the integrity test is failing. You must replace MEM0, MEM1, and PROC1 and rerun the test.

Figure 10. Boundary Scan Test - Integrity Test Failure

```
JBS - J90 Boundary Scan application (Tue Feb 4 08:18:34 1997)
JBS Configuration: system=bp4x4
     The following boards are selected for test:
          PROCO rev A
          PROC1 rev A
          PROC2 rev A
          PROC3 rev A
          MEMO rev A
          MEM1 rev A
          MEM2 rev A
          MEM3 rev A
*Tue Feb 4 08:18:34 1997 - pass 001/001
Performing scan chain integrity test...failed.
     Errors were encountered on the following board(s):
          MEM0
          MEM1
          PROC1
Unable to perform boundary scan tests because of failures.
CPU=00>
```

Cray Research Private
The example in Figure 11 shows the information that is displayed when a backplane net failure occurs and the steps that were taken to isolate the problem.

Figure 11. Backplane Net Failure - First Pass

```
JBS - J90 Boundary Scan application (Tue Feb 4 08:18:34 1997)
JBS Configuration: system=bp4x4
     The following boards are selected for test:
          PROC1 rev A
          PROC3 rev A
          MEMO rev A
          MEM1 rev A
          MEM2 rev A
          MEM3 rev A
 *Tue Feb 4 08:18:34 1997 - pass 001/001
Performing scan chain integrity test...passed.
Performing board level boundary scan test...passed.
Performing backplane level boundary scan test...failed.
        BScan Error
Board
                        Net: <driver> <connector> <connector> <receiver>
Name
        Pos.
               Mask
                         Failing location in parenthesis; [*problem]
        ____
 _____
               _____
MEM0
        02509 0DEA57B0 PROC3 U11/A605 J4/Z07 J4/Z07 (MEM0 U24/A701)
        02911 194B2D66 PROC3_U15/A503 J4/AB14 J4/AB05 (MEM0_U23/B010)
MEM0
                                                                        *SA1
Completed 001 pass(s); copy of results stored in "jbs.log".
```

There are two backplane failures from PROC3 to MEM0. These failures could be on either board or in the backplane. In order to isolate the failures, you must move either PROC3 or MEM0 and rerun the test. In this example the MEM0 and MEM2 boards were swapped. Figure 12 shows the error information that was displayed after the MEM0 and MEM2 boards were swapped.

The failures moved from MEM0 to MEM2, so we know that these failures are on the memory module that is currently in MEM2. If the failures remained with MEM0, then they are on either PROC3 or the backplane.

It is possible that the two failures may reside in different locations. For example, one failure may be on the memory board and another on the processor board. When troubleshooting, diagnose each failure separately. Figure 12. Backplane Net Failure - Second Pass

```
JBS - J90 Boundary Scan application (Tue Feb 4 08:18:34 1997)
JBS Configuration: system=bp4x4
       The following boards are selected for test:
            PROC1 rev A
            PROC3 rev 0
            MEMO rev A
            MEM1 rev A
            MEM2 rev A
            MEM3 rev A
  *Tue Feb 4 08:18:34 1997- pass 001/001
  Performing scan chain integrity test...passed.
  Performing board level boundary scan test...passed.
  Performing backplane level boundary scan test...failed.
 BoardBScanErrorNet: <driver> <connector> <connector> <receiver>NamePos.MaskFailing location in parenthesis; [*problem]---------------
  MEM2 02509 029C3940 PROC3_U11/A410 J4/Y02 J4/Z07 (MEM2_U24/A701)
  MEM2 02911 19BD4266 PROC3_U15/A009 J4/AB11 J4/AB05 (MEM2_U23/B010) *SA1
  Completed 001 pass(s); copy of results stored in "jbs.log".
```

# **Using JMC**

The JMC application is a graphical user interface that is used to troubleshoot a CRAY J90se series mainframe. JMC was designed for use by Cray Research Systems Test and Checkout (STCO) personnel but it can also be used by service engineers. JMC should be considered an advanced tool because it offers more flexibility and capability than ACT but is more difficult to use and does not identify any failing FRUs.

**NOTE:** If you invoke JMC on a system that is running UNICOS, the operating system will crash.

Enter /opt/home/crayadm/jmc to invoke the JMC window.

# **Commonly Used JMC Commands**

Table 4 summarizes the commonly used JMC commands for troubleshooting. The following "JMC Command Reference" section includes a complete list of JMC commands. These commands are invoked from the JMC interface window.

| Command                 | Notes                                                                                                    |
|-------------------------|----------------------------------------------------------------------------------------------------|
| cls                     | Clears the JMC window.                                                                                                    |
| dm <address></address>  | Displays a single mainframe memory location.                                                                               |
| dmm <address></address> | Creates a real-time mainframe memory display window.<br>Default window displays 4 quadrants of memory. Refer to Figure 13. |
| ds                      | Deadstarts a program in mainframe memory.                                                                                  |
| exit/quit               | Exits JMC.                                                                                                    |
| fm                      | Fills a series of memory locations with a data pattern.                                                                    |
| help                    | Displays all JMC commands.                                                                                                 |
| jbs                     | Refer to the "Using JBS" section, page 29 (usually used from ACT).                                                         |
| jconfig                 | Refer to "Using the jconfig Utility" section, page 62<br>(jconfig can be entered directly from the SWS command line).      |
| mc                      | Master clear initialization of mainframe (halts any running processes).                                                    |
| offline                 | Loads offline diagnostics<br>(refer to the "Running Offline Diagnostics" section, page 50).                                |
| stat                    | Displays mainframe CPU status<br>(refer to the "Using the stat Command" section, page 61).                                 |

| Table 4. | Commonly | Used JMC | <i>Commands</i> |
|----------|----------|----------|-----------------|
|----------|----------|----------|-----------------|

## **JMC Command Reference**

The following list of commands can be used from the JMC window. Refer to Table 4 for a list of commonly used commands.

act

Starts the ACT utility.

**NOTE:** Running act from within the JMC window can cause the GigaRing channel to hang. Run act from a shell window and not from the JMC window.

```
adrm <h|o|d>
```

Sets the default input mode to hexidecimal, octal, or decimal.

am <addr[-prcl] <[pa] [pb] [pc] [pd]</pre>

Address modify. Sets the mainframe memory address (parcel A through parcel D). Entering a comma does not alter the parcel. The am command functions in the same way as the set command.

```
atm <addr> [pa] [pb]
```

Modifies a word in TIB memory.

ar

Displays the system scan window.

```
autocon [on | off]
```

Displays or sets autocon mode. If set to on, a console on command is automatically invoked when a command is entered that requires the use of the conbus.

bpc [cpu]

Disables a CPU breakpoint trigger and clears PMATCH.

bpd [cpu]

Disables a CPU breakpoint.

bpe [cpu]

Enables a CPU breakpoint.

bpl

Lists breakpoint information for all slots and CPUs.

bpm <mem> <mar #> <mcmatch>

Sets a MEM MCMATCH register (always triggered).

```
bpp [cpu] <pmatch[-p]>
```

Sets a CPU PMATCH register and trigger.

```
call <label>
```

Script command. Calls a function. Function must start with a label and end with a return.

cbt <fn> <slot>

Scans <slot> and compares it to the data in <fn>.

cfg

Reads .cfg files for all mapped slots.

```
chipmap [slot]
```

Displays a slot's chip bitmap. With no arguments, all of the slot maps are displayed; if a slot number is specified, that slot's chip map is displayed.

```
clk <on | off | n>
```

Turns system clock on or off, or steps n times (65535 max).

cls

Clears the screen.

#### clb

Clears the screen and the JMC text window buffer.

```
cmd_echo <on | off>
```

Enables and disables command echo in command scripts.

cmt <fn>

Compares memory to a text file and reports errors.

console <on|off>

Turns system conbus on or off.

```
count <init | inc | dec | print>
```

Manipulates the script counter in command scripts.

cpu <cpu #>

Sets current default CPU number and prompt.

date

Displays current date and time.

dd [cpu | kill]

Runs deaddump loop. Enter dd kill to stop the loop.

```
debug <on|bin|pkt|off>
```

Turns debug mode on or off.

```
derr <addr>
```

Displays 20 words of formatted mainframe memory error information at <address>.

```
dm <addr> [count]
```

Displays a snapshot of mainframe memory at <address>. The count defaults to 16.

```
dmc <addr> [count]
```

Displays mainframe memory at <address> in Cray Assembly Language (CAL). The count defaults to 16.

dmm [uladdr] [uraddr] [lladdr] [lraddr]

Displays the memory quad window. Addresses can be entered in each quadrant.

```
ds [fn] [cpu]
```

Deadstarts [cpu] (default = 0). Loads a file [fn] if entered.

```
dtm <addr> [count]
```

Displays client TIB memory at address. Count defaults to 16.

dxp [addr]

```
Displays static exchange package at address [addr {0}].
```

```
echo [message]
```

Echoes [message] to console. Used for command scripts.

exit

Quits jmc.

```
exmod <addr>
<preg|iba|ila|dba|dla|xa|vl|cln|modes|a0-7|s0-7> <value>
```

Modifies exchange package field at <addr> with <value>. <value> is a single word except for registers S0 through S7, which is in parcel format (up to 4 parcels).

fm <addr> <count> <[pa] [pb] [pc] [pd]>

Fills memory with parcel A through parcel D. Entering a comma clears that parcel. Entering no parcel options fills memory with an address pattern.

```
ftm <addr> <count> <[pa] [pb]>
```

Fills TIB RAM with parcel A through parcel B. A comma clears that parcel. Specifying no parcels fills TIB RAM with an address pattern.

```
goto <label>
```

Script command. Jumps to <label> in a command script.

```
help [command]
```

Prints command reference.

if <value> goto <label>

Script command. Checks current status against <value>. If equal, control jumps to the line after <label> in the command script.

```
ifnot <value> goto <label>
```

Script command. Checks current status against <value>. If not equal, control jumps to the line after <label> in the command script.

ifge <value> <goto call> <label>

Script command. Checks current status against <value>. If status is greater than or equal to <value>, control jumps to the line after <label> in the script.

ifle <value> [goto call] <label>

Script command. Checks current status against <value>. If status is greater than or equal to <value>, control jumps to the line after <label> in command script.

```
iu <on|off> [cpu]
```

Enables or disables CPU instruction unit.

jbs

Runs boundary scan. This is normally invoked from ACT.

```
jconfig [-edit] [-nocr] [-help] [-ecc <on | off>]
[-cache <on | off>] [-mm <on | off>]
[-degrade <even | odd | none>]
[-bpmt <backplane memory_types>]
[-hwconfig <cpu_bitmap memory_bitmap backplane
memory_types cp_types>]
```

Starts the jconfig utility. This command can also be entered from a shell window.

```
jtag reset
```

Resets all test access port (TAP) controllers in the system.

```
jtag check <slot>
```

Performs JTAG sanity check and reports errors.

jtag report <slot>

Similar to jtag check, but it reports all information.

jtag config <slot> <file>

Loads JTAG config registers into <slot> from <file>.

jtag dc <slot> [file]

Displays JTAG configuration data.

jtag shadow <slot> [file]

Reads JTAG shadow registers from <slot> into [file].

jtag id <slot> [file]

Reads JTAG IDCODE registers from <slot> into [file].

jtag ir <slot> [file]

Reads JTAG IR registers from <slot> into [file].

jtag preload <in | out> <slot> <file>

Preloads JTAG boundary scan information to/from <file>.

jtag extest <in | out> <slot> <file>

Preloads EXTEST JTAG Boundary scan information to/from <file>.

lbt <fn> <slot>

Performs an internal scan into slot <slot> from file <fn>.

ld <fn> [addr]

Loads binary file <fn> into memory at [addr]. If no address is specified, the image is loaded at address 0.

lmt <fn>

Loads text file into memory.

loop

Displays a low-level loop control window.

mc

Master clears the system.

mem0 <start> <end> <patt> [op] [mask]

I/O based Memory Test.

<start>: Starting Address

<end>: Ending Address

<patt>: Data Pattern (1 = address pattern, 2 = all 0's, 4 = all 1's, 10 = odd bits, 20 = even bits, 40 = random)

<op>: Operation. Default = Do not Loop On Error, R/W (6). 1 = loop on
error, 2 = write only, 4 = read only, 10 = random start and length, within
<start> and <end>, 20 = similar to as 10 but uses the same random
seed number.

<mask>: data mask. Default = 1's. 0 bits ignored. If mask is 0, no compare is performed.

#### mlog

Displays the memory error log window.

```
mm <start> <count> [prcl 0]... [prcl 3]
```

Searches memory for pattern match.

```
msg [message]
```

Echoes [message] to console (for command scripts).

```
offline [-c #] [-n #] [-b #] [-d] [-k monitor] [-e] [-m #]
[-l #] [-s #] <fn>
```

Loads, configures, and attaches monitor to the specific offline diagnostic.

-c: Octal bitmask selection of CPUs to test. (for example -c 0377)

-n: Octal bitmask selection of CPUN to test. (for example -n 0377)

-b: Octal bitmask selection of banks to test. (for example -b 01000)

-d: Disable cache. (default is defined within jconfig)

-k: Monitor mode: NONE, YMM, YMI, YMS, YSMI, YM8.)

-e: Enable cache. (default is defined within jconfig)

-m: Last memory address in octal. (for example -m 177777777 for 32 MWords)

-1: Number of clusters in octal. (for example -1 0, ..., 41)

-s: Octal bitmask section(s) select. (for example -s 17)

```
parcel <number>
```

Converts raw number into address-parcel format.

```
pll [slot]
```

Reports the PLL LOCKED bits of each ASIC in [slot]. If [slot] is omitted, all mapped boards are reported.

quit

Quits jmc.

# return

Returns from a command script function (refer to call).

```
reset <on|off>
```

Sets or clears the system RESET line.

# rupt [cpu]

Sends an MCU interrupt to current CPU or <cpu>.

s <addr>[-prcl] <[pa][-prcl]... [pn][-prcl]>

Sets word or parcel(s) word(s).

```
sa <fn> [start[-p]] [end]
```

Saves memory from [start  $\{0\}$ ] to [end {start + 16}].

```
sh <command> [args]
```

Executes a UNIX command or shell. <command> cannot be interactive (for example, it does not work with the vi editor).

```
sbt <fn> <slot>
```

Performs an internal scan from slot <slot> into file <fn>.

```
script_exit [rcode]
```

Exits a CMD SCRIPT with  $[rcode{default = 0}]$ .

```
script_pause
```

Pauses a command script. Pressing return resumes the script.

smt <fn> [start] [cnt]

Saves [cnt {16}] words of memory from address[start {0}] into a TEXT file.

spvt

Displays the supervisory channel test window.

stat

Displays the updating CPU status window.

```
statf <slot>
```

Displays all Status Register bits for <slot> once.

### stati

Displays status on command window once.

```
step [n] [cpu]
```

Steps [n {1}] instructions on [CPU {current}].

### sysmap

Displays Processor Board map, CPU map, and MEM map.

test <clk | p> [cpu]

Script command. Returns current value of !STOPCLK or PREG.

time

Displays current date and time.

tml <addr>

Returns the lower 32 bits from memory address <addr>.

tmlu <addr>

Returns the upper 32 bits from memory address <addr>.

update <on | off>

Turns the automatic update feature for dynamic windows on or off.

verbose <on | off>

Sets/clears verbose mode.

wait <secs>

Script command. Waits <secs> seconds before continuing.

wpc <addr> <count> [err addr]

Script command. Waits until value in <addr> is greater than or equal to <count> or until value in [err addr] is nonzero.

wpcc <cpumask> <count> [f]

Script command. Waits until smallest pass count of all CPUs in <cpumask> is greater than or equal to <count>, or optionally until any CPU's fail count is nonzero.

## **Running Offline Diagnostics**

The offline command provides a means to load and deadstart offline diagnostics and utilities. This section shows you how to use offline diagnostics to troubleshoot the mainframe.

#### Offline Diagnostics Quick Reference

Table 5 provides a quick reference of the CRAY J90se series mainframe diagnostic descriptions. Offline diagnostic listings are available on the Service Publications and Training Web site at http://servinfo.cray.com/j90.

| Name    | Test Description                                             |
|---------|--------------------------------------------------------------|
| initmmr | Initializes the GigaRing node MMRs                           |
| jaab    | A register functions and the A integer adder                 |
| jaat    | Basic address-adder test                                     |
| jaht    | Ah addressing test. Checks A register-to-memory addressing   |
| jamb    | Address multiply basic test                                  |
| jars    | Address and scalar registers add and multiply test           |
| jave    | Vector register test                                         |
| jbrt    | Block transfer register test                                 |
| jbsr    | Basic shared and semaphore registers test                    |
| jbtas   | B-to-T register transfer or A-to-S register transfer test    |
| jcrid   | Multiple-CPU, random-instruction test                        |
| jdump   | Dumps B, T, SB, ST, semaphore and vector registers to memory |
| jejt    | Exchange jump test                                           |
| jexch   | Exchange package functions utility                           |
| jexd    | Cause an exchange and hang                                   |
| jfind   | Finds a user entered data pattern                            |
| jfpt    | Floating-point units test                                    |
| jibt    | Instruction buffer test                                      |
| jiot    | Comprehensive multi-CPU based I/O test                       |
| jjpt    | Jump test                                                    |
| jmnum   | Writes each memory location with its address.                |
| jpath   | DS ASIC data transfer test                                   |
| jpave   | Memory addressing, conflicts, and port select test           |
| jpmt    | Performance monitor test                                     |
| jsab    | Scalar register basic test                                   |
| jsas    | Scalar adder test                                            |

Table 5. Mainframe Offline Diagnostic Descriptions

| Name | Test Description                                                                |
|------|---------------------------------------------------------------------------------|
| jscl | Scalar logical basic test                                                       |
| jscs | Scalar shift test                                                               |
| jsct | Scalar cache test                                                               |
| jscx | Mainframe based GigaRing and Client test                                        |
| jsdt | Error correction and detection test                                             |
| jsem | Shared and semaphore registers test                                             |
| jsfa | Floating-point add test                                                         |
| jsfm | Floating-point multiply functional unit test                                    |
| jsfr | Floating-point reciprocal functional unit test                                  |
| jsr2 | Register and scalar instruction conflicts test (3-parcel) using random operands |
| jsr3 | Scalar and vector registers (3-parcel) conflict test                            |
| jvbt | Vector register basic test                                                      |
| jvpt | Vector path test                                                                |
| jvsg | Scatter/gather instruction test                                                 |

 Table 5. Mainframe Offline Diagnostic Descriptions (continued)

Troubleshooting with Offline Diagnostics

Table 6 lists the mainframe offline diagnostics by function to help you determine which diagnostics to use to check out areas of the mainframe.

Table 6. Troubleshooting with Offline Diagnostics

| Primary Functional Sets           | Diagnostics |  |  |  |  |  |
|-----------------------------------|-------------|--|--|--|--|--|
|                                   | jaab        |  |  |  |  |  |
|                                   | jave        |  |  |  |  |  |
| A, S, and V Registers             | jsab        |  |  |  |  |  |
|                                   | jvbt        |  |  |  |  |  |
|                                   | jvpt        |  |  |  |  |  |
| B and T Registers                 | jbrt        |  |  |  |  |  |
| B and T Registers                 | jbtas       |  |  |  |  |  |
|                                   | jcrid       |  |  |  |  |  |
| Confidence                        | jiot        |  |  |  |  |  |
|                                   | jpath       |  |  |  |  |  |
|                                   | jsr2        |  |  |  |  |  |
|                                   | jsr3        |  |  |  |  |  |
| Control                           | jbsr        |  |  |  |  |  |
| Control                           | jejt        |  |  |  |  |  |
|                                   | jibt        |  |  |  |  |  |
|                                   | jjpt        |  |  |  |  |  |
| Semaphore and Shared<br>Registers | jsem        |  |  |  |  |  |
|                                   | jamb        |  |  |  |  |  |
|                                   | jars        |  |  |  |  |  |
|                                   | jfpt        |  |  |  |  |  |
|                                   | jsas        |  |  |  |  |  |
| Functional Units                  | jscl        |  |  |  |  |  |
|                                   | jscs        |  |  |  |  |  |
|                                   | jsfm        |  |  |  |  |  |
|                                   | jsfr        |  |  |  |  |  |
|                                   | jvpt        |  |  |  |  |  |
|                                   | jaht        |  |  |  |  |  |
| Memory                            | jpave       |  |  |  |  |  |
|                                   | jvsg        |  |  |  |  |  |
| I/O                               | jscx        |  |  |  |  |  |

## Using the Offline Command

Escalated support personnel can use the offline command in conjunction with JMC to load, configure, and run mainframe offline diagnostics in all CPUs simultaneously; to execute a diagnostic in any one selected CPU; or to run a diagnostic in all CPUs and designate any CPU as master.

The offline command loads and automatically configures mainframe diagnostics. The ds (deadstart) command runs the diagnostic in **all** CPUs. The default master CPU is CPU 0.

The offline command is invoked from within JMC, and it obtains configuration information from the system configuration files. The offline command options enable you to specify a monitor, a particular set of CPUs, memory size, etc. Use the man command to review all the available options for the offline command.

In order to use the offline command, you must also be familiar with the dmm (display mainframe memory), ds (deadstart), and mc (master clear) commands. You should also have access to the offline diagnostic listings, which are available on the Service Publications and Training Web site at:

http://servinfo.cray.com/j90

Enter the following commands to set up the JMC window so you can view the mainframe memory standard diagnostic memory locations. The standard diagnostic memory locations are listed in Table 7 on page 54.

- 1. Enter jmc to display the JMC window.
- 2. Enter adrm o if you would like to display octal instead of hexadecimal.
- 3. Enter mc to master clear the system.
- 4. Enter offline jclr.
- 5. Enter ds to deadstart jclr and clear the system.
- 6. Enter **dmm** to display the mainframe memory window.
- 7. Enter a memory address of 1100 in the upper-left quadrant of the mainframe memory window and an address of 1120 in the lower-left quadrant of the mainframe memory window.
- 8. In the upper-right quadrant, use the right mouse button to change the mode to exchange package. This is set to memory location 5000 for the master CPU.

- 9. In the lower-right quadrant of the memory window, enter an address of 1700 to display the memory error table.
- 10. Enter mc to clear the system.
- 11. In the JMC window, enter offline *testname* to load a test.
- 12. In the JMC window, enter **ds** to start the test.
- **NOTE:** Always clear memory as described on page 56 before you run another diagnostic.

Table 7 lists the standard memory locations.

| Location    | Description                                |
|-------------|--------------------------------------------|
| 1100        | Differences, CPU 0 or master               |
| 1101        | Actual data, CPU 0 or master               |
| 1102        | Expected data, CPU 0 or master             |
| 1103        | Fail count, CPU 0 or master                |
| 1104        | Pass count, CPU 0 or master                |
| 1105        | Error return jump address, CPU 0 or master |
| 1106 – 1107 | Open                                       |
| 1110 – 1117 | CPU 1                                      |
| 1120 – 1127 | CPU 2                                      |
|             |                                            |
| •           |                                            |
|             |                                            |
| 1270 – 1277 | CPU 15                                     |
| 5000 - 5017 | CPU 0 or master exchange package           |
| 5020 - 5760 | CPUs 1 - 31 current exchange package       |
| 1700 – 1777 | Memory error table (default)               |
| 2000        | Start of test code                         |

Table 7. Standard Diagnostic Memory Locations

Figure 13 shows the dmm window after these commands have been entered.

|  | Figure | 13. | Offline | <b>Diagnostics</b> | Output |
|--|--------|-----|---------|--------------------|--------|
|--|--------|-----|---------|--------------------|--------|

| 9                                                                                                    |                                                |                                                         |                                                         | JMC: Cer                                                                                                   | itral Memory                                                                                                    |
|----------------------------------------------------------------------------------------------------|------------------------------------------------|---------------------------------------------------------|---------------------------------------------------------|----------------------------------------------------------------------------------------------------|----------------------------------------------------------------------------------------------------|
| Quads:                                                                                                    | 1 2 4                                          | 4                                                       |                                                         |                                                                                                    |                                                                                                    |
| ADDRESS<br>0001100:<br>0001101:<br>0001102:<br>0001103:<br>0001104:<br>0001105:<br>0001106:<br>0001107:<br>0001110:<br>0001111:<br>0001112:<br>0001113:<br>0001114:<br>0001115:<br>0001116:<br>0001117: | PRCL_0 000000 000000 000000 000000 000000 0000 | PRCL 1 000000 000000 000000 000000 000000 0000          | PRCL 2 000000 000000 000000 000000 000000 0000          | PRCL 3<br>000000<br>000000<br>000000<br>000714<br>000000<br>000002<br>000000<br>000000<br>000000<br>000000 | PN:         00,<br>SYN:000         P:         00011671-3<br>IBA:000000000<br>DBA:0000000000         A0:         0000000000<br>A1:         07000000000<br>A2:         0000000000<br>A2:         0000000000<br>A3:         07777777777           ERR:0         DLA:00000200000         A4:         200000000000         A4:         20000000000           P0:         0         RM:         0         A5:         00000000000           XA:         6000         VL:         100         A6:         00000000000           XA:         6000         VL:         100         A6:         00000000000           XA:         6000         VL:         100         A6:         0000000000           VNU:1         WS:         0         FLGS:0400         MODES:0774         S0:         000000         000000           S1:         000000         000000         000000         000000         000000         S2:         000000         000000         S3:         000000         000000         S3:         000000         000000         S3:         000000         000000         S3:         000000         000000         S3:         000000         000000         S3:         000000         000000         S3:         000000         S3:         000000 |
| Memory                                                                                                    | Address                                        | 5: <u>0110</u>                                          | 0                                                       | Mode v                                                                                                    | Memory Address: 05000, Mode V                                                                                                    |
| ADDRESS                                                                                                    | PRCL 0                                         | PRCL 1                                                  | PRCL 2                                                  | PRCL 3                                                                                                    | ADDRESS PRCL 0 PRCL 1 PRCL 2 PRCL 3                                                                                                    |
| 0001120:<br>0001121:<br>0001123:<br>0001123:<br>0001124:<br>0001125:<br>0001126:<br>0001126:<br>0001130:<br>0001131:<br>0001132:<br>0001133:<br>0001133:<br>0001135:<br>0001135:                        |                                                | 000000<br>000000<br>000000<br>000000<br>000000<br>00000 | 000000<br>000000<br>000000<br>000000<br>000000<br>00000 | 000000<br>000000<br>000000<br>000653<br>000000<br>000002<br>000000<br>000000<br>000000<br>000000           | 0001700:       000000       000000       000000       000000         0001701:       000000       000000       000000       000000         0001702:       000000       000000       000000       000000         0001703:       000000       000000       000000       000000         0001704:       000000       000000       000000       000000         0001705:       000000       000000       000000       000000         0001706:       000000       000000       000000       000000         0001707:       000000       000000       000000       000000         0001710:       000000       000000       000000       000000         0001711:       000000       000000       000000       000000         0001712:       000000       000000       000000       000000         0001713:       000000       000000       000000       000000         0001715:       000000       000000       000000       000000         0001714:       000000       000000       000000       000000         0001716:       000000       000000       000000       000000         0001717:       000000       0000                                                                                                    |
| Memory                                                                                                    | Address                                        | : <u>0112</u>                                           | )                                                       | Mode v                                                                                                    | Memory Address: 01700 Mode v                                                                                                    |

#### Offline Command Examples

The following subsections provide examples of how you can use the offline command.

**NOTE:** All commands are entered from a JMC window.

#### **Clearing Memory**

You must clear memory with the jclr utility before you run any tests on mainframe memory. The following example shows the jclr utility loaded and deadstarted with the offline and ds commands. The dmm command is used to view the CPU pass counters so you can verify that jclr has completed one pass.

```
CPU=00> mc
CPU=00> offline jclr
CPU=00> ds
CPU=00> dmm 1100
CPU=00> mc
```

#### Changing the Master CPU

The offline command, when used without any parameters (default), loads all CPUs. The ds (deadstart) command executes the diagnostic in all CPUs. The default master CPU is 0. In the following example, the jaab diagnostic will execute in all CPUs. The stat command will show that all the CPU P registers are incrementing.

```
CPU=00> (refer to the previous subsection "Clearing Memory")

CPU=00> mc

CPU=00> offline jaab

CPU=00> ds

CPU=00> stat (displays the CPU status)
```

In the following example, the master CPU is changed from CPU 0 to CPU 1. The ds command is then executed with an argument of 1 (to start CPU 1 first). The pass count for CPU 1 is displayed at memory location 1104, and the exchange package is displayed at memory location 5000.

```
CPU=00> (refer to the previous subsection "Clearing Memory")
CPU=00> mc
CPU=00> offline jaab
CPU=00> ds 1
```

#### Viewing CPU Exchange Packages

To view an exchange package, use one of the memory display quadrants on a dmm window. Change the memory location to the memory address that contains the exchange package for that CPU (refer to Table 7 on page 54) and select the exchange package mode with the mode button.

Refer to the *CRAY J90 Series System Programmer Reference*, Cray Research publication number CSM-0301-0A0, for more information about the exchange package.

CPU 1 and CPU 0 change places in the exchange package area of memory. The master CPU always uses memory location 5000. The PN (processor number) field should equal 1 because of the ds 1 command that was issued earlier.

Adjust the dmm display to show the exchange package at location 5020. The PN field should equal 0.

CPU 3 is the master CPU in the following example. The master CPU's values are displayed in both the exchange package at 5000 and in the pass count at location 1104. The PN field at location 5000 should equal 3.

CPU=00> (refer to the previous subsection "Clearing Memory") CPU=00> mc CPU=00> offline jaab CPU=00> ds 3

| _ |          |           |        |         |        |        |  |
|---|----------|-----------|--------|---------|--------|--------|--|
| A | DDR 0000 | 00005000  |        |         |        |        |  |
|   | P        | 1425      | 5c A0  | 000000  | 000001 | IMODES |  |
|   | IBA      |           | 0 A1   | 000000  | 000011 | 000777 |  |
|   | ILA      | 40000000  | 00 A2  | 000000  | 000034 |        |  |
|   | DBA      |           | 0 A3   | 000115  | 000115 | IFLAGS |  |
|   | DLA      | 40000000  | 00 A4  | 000000  | 000044 | 000000 |  |
|   |          |           | A5     | 000000  | 044710 |        |  |
|   | PN 00    | XA 6000   | A6     | 000040  | 000000 |        |  |
|   | CN 00    | VL 100    | A7     | 000000  | 000000 |        |  |
|   | MODEO E  | 2.14      |        |         |        | D (D ( |  |
|   | MODES E  |           |        |         |        |        |  |
|   | Frror- 1 | None      |        | SVN 000 |        | 2 FT   |  |
|   | Read Mod | de=       | CS 0   | Bank 00 |        | EAM    |  |
|   | Mem Por  | t = 0     | CE 1   | Dann oo |        | ICM    |  |
|   | S0 00000 | 00 00000  | 000000 | 000001  |        | IUM    |  |
|   | S1 00000 | 00 00000  | 000000 | 000001  |        | IFP    |  |
|   | S2 0000  | 00 00000  | 000000 | 000001  |        | IOR    |  |
|   | S3 00000 | 000000 00 | 000000 | 000044  |        | BDM    |  |
|   | S4 0665  | 54 104577 | 020433 | 000765  |        |        |  |
|   | S5 05202 | 11 055752 | 016162 | 036424  |        |        |  |
|   | S6 0777  | 15 154132 | 016441 | 131717  |        |        |  |
|   | S7 10550 | 06 004423 | 111251 | 117454  |        |        |  |
|   |          |           |        |         |        |        |  |

Refer to the following screen snap for an example of the exchange package.

Executing in Selected CPUs - Including CPU 0

To execute a diagnostic in a set of selected CPUs, specify the CPUs by using the -c option and an octal bit mask value. In the following example, CPUs 1 and 2 have been masked out (of an 8-CPU system) with a bit mask value of 371. CPU 0 is the default master CPU. The stat command will show that CPUs 1 and 2 are not running.

| CPU Number                                     | -                                 | 15                           | 14                                 | 13                | 12          | 11                  | 10                  | 9                        | 8            | 7   | 6           | 5             | 4           | 3            | 2   | 1 | 0 |
|------------------------------------------------|-----------------------------------|------------------------------|------------------------------------|-------------------|-------------|---------------------|---------------------|--------------------------|--------------|-----|-------------|---------------|-------------|--------------|-----|---|---|
| Octal Bit Mask                                 |                                   | 0                            | 0                                  | 0                 | 0           | 0                   | 0                   | 0                        | 0            | 1   | 1           | 1             | 1           | 1            | 0   | 0 | 1 |
| CPU=00<br>CPU=00<br>CPU=00<br>CPU=00<br>CPU=00 | > (re<br>> m<br>> o<br>> d<br>> s | efer<br>c<br>ffl<br>s<br>tat | to th<br><b>ine</b><br>( <i>do</i> | ne pr<br>c<br>not | revi<br>2 3 | ous<br>71<br>ter ij | sub<br>jaa<br>f sta | sect<br>b<br><i>t di</i> | tion<br>spla | "Cl | ear<br>s al | ing ]<br>reac | Mer<br>dy u | nor <u>y</u> | y") |   |   |

Executing in Selected CPUs - Not Including CPU 0

To execute a diagnostic in a set of selected CPUs that does not include *physical* CPU 0, you must specify a *logical* CPU 0, or master. To do this you must use a bit mask that includes CPU 0 (because it is really a logical bit mask), and then deadstart the alternative master CPU.

**NOTE:** Because you are assigning the master CPU the logical CPU 0 designation, the physical number of the master CPU is taken out of the bit mask.

In the following example, the bit mask value of 341 in combination with the ds 4 command will test CPUs 4 through 7, with CPU 4 the logical master CPU 0. Keep in mind that physical CPU 4 is not part of the selection because it was assigned the master CPU (CPU 0) designation. The stat command will show that only CPUs 4 through 7 (in processor module slot 1) are running.

| CPU Number<br>Octal Bit Mask                                             | - | 15<br>0 | 14<br>0 | 13<br>0 | 12<br>0 | 11<br>0 | 10<br>0 | 9<br>0 | 8<br>0 | 7<br>1 | 6<br>1 | 5<br>1 | 4<br>0 | 3<br>0 | 2<br>0 | 1<br>0 | 0<br>1 |
|--------------------------------------------------------------------------|---|---------|---------|---------|---------|---------|---------|--------|--------|--------|--------|--------|--------|--------|--------|--------|--------|
| CPU=00> (refer to the previous subsection "Clearing Memory")             |   |         |         |         |         |         |         |        |        |        |        |        |        |        |        |        |        |
| CPU=00> <b>mc</b><br>CPU=00> <b>offline -c 341 jaab</b>                  |   |         |         |         |         |         |         |        |        |        |        |        |        |        |        |        |        |
| CPU=00> <b>ds 4</b>                                                      |   |         |         |         |         |         |         |        |        |        |        |        |        |        |        |        |        |
| CPU=00> <b>stat</b> do not enter if stat display (page 61) is already up |   |         |         |         |         |         |         |        |        |        |        |        |        |        |        |        |        |

#### Displaying Memory Error Information

Memory error information is displayed at location 1700. Use the dmm command to view this location if memory errors occur. To determine which memory section (module) is failing, decode the last 3 bits of parcel 1. Bits 0 and 1 indicate the section. The field replaceable unit (FRU) in the following example is section 3, (memory module 1).

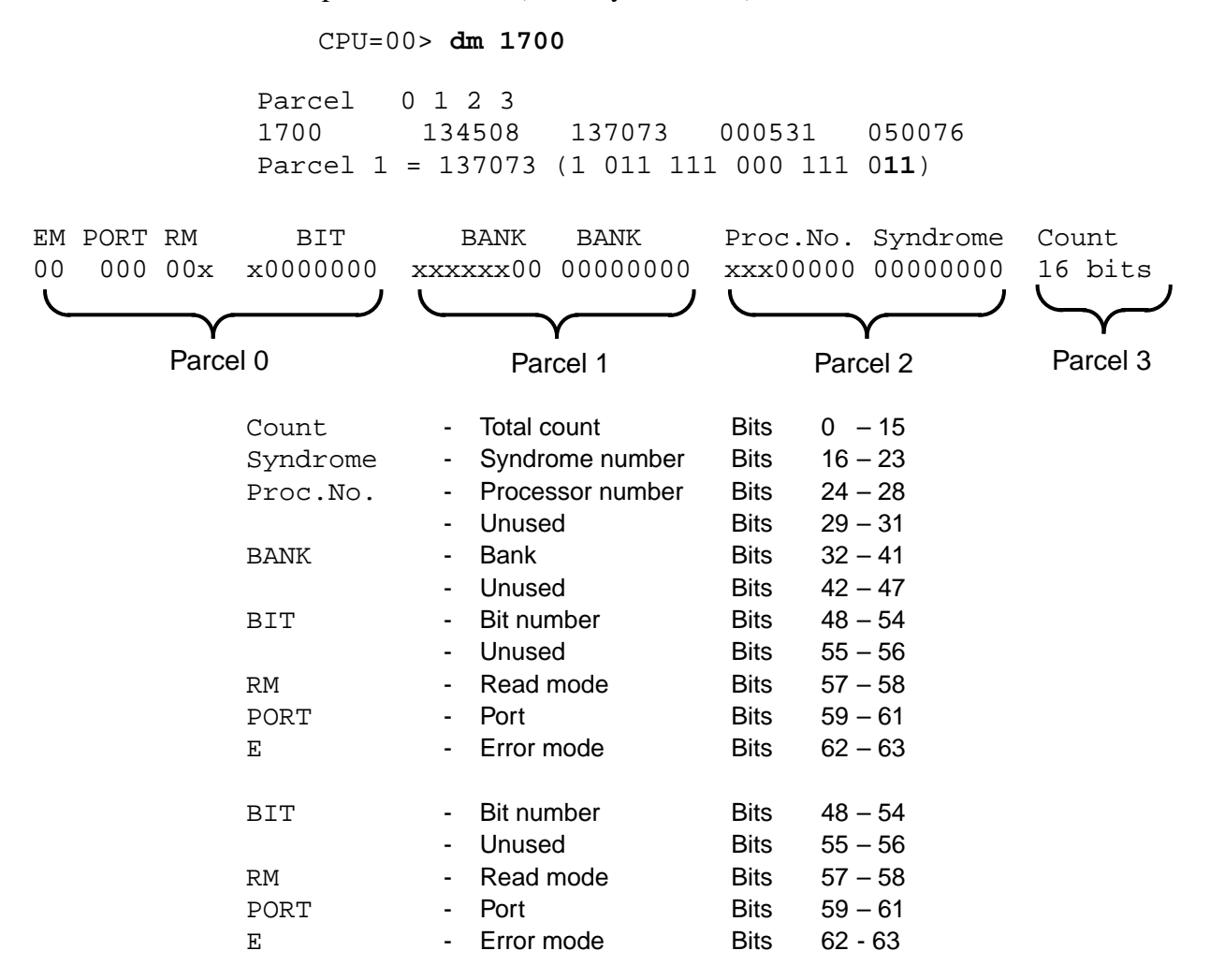

# Using the stat Command

The stat command displays CPU program states for each CPU that is configured at boot time in the given processor board slot as shown in Figure 14.

Enter the stat command in the JMC window while offline diagnostics are running to view the activity of each CPU.

| 9            |          |              |            |          |            |              |            |                  | J          | MC:        | CPU        | Sta        | tus              |             |              |              |      |      |
|--------------|----------|--------------|------------|----------|------------|--------------|------------|------------------|------------|------------|------------|------------|------------------|-------------|--------------|--------------|------|------|
| CPU          | Р        | Reg          | iis        | te       | er         | MM           | Ex.<br>Pnd | PtA<br>Bsy       | PtB<br>Bsy | ٧L         | VL2<br>Enb | TAS<br>Wat | JS<br>Hld        | Fch<br>Act  | CLN          | XA           | FLAG | MODE |
| 00           | 00       | 1012<br>1210 | 234<br>114 | 5-<br>0- | -0<br>-1   | 0<br>0       | 0<br>0     | 0                | 0          | 000<br>000 | 0<br>0     | 0<br>0     | 0<br>0           | 0<br>0      | 00<br>00     | 2000<br>2020 | 0000 | 0774 |
| 02           | 00       | 1412<br>1612 | 251        | 3-<br>0- | 2          | Õ            | Õ          | Õ                | 0<br>0     | 000        | Ŭ<br>0     | Ŭ<br>N     | Ŭ<br>N           | Ŭ<br>0      | 00           | 2040         | 0000 | 0770 |
| 04           | 01       | 012          | 243        | 5-       | 1          | Ő            | Ŏ          | Ö                | Ö          | 000        | Ö          | Ŏ          | Ŏ                | Ŏ           | 00           | 2100         | 0000 | 0770 |
| 05           | 01       | 411          | 66         | 4-       | -3         | 0            | 0          | 0                | 0          | 000        | 0          | Ö          | Ö                | 0           | 00           | 2120         | 0000 | 0770 |
|              |          | 011          |            |          | -J<br>-D   |              |            | 0                |            | • •••      |            |            |                  |             |              | 2160         | 0000 | 0770 |
| Lock         | ed       | N            | I P<br>I P |          | <u>8</u> 2 | : E:<br>•    | : P4       | <u>P5</u> 1<br>• | · ·        | C MU<br>N  | MILI<br>N  |            | 1 <u>14</u><br>• | <u>ms</u> 1 | <u>пь</u> пл | £            |      |      |
| Syst<br>Syst | em<br>em | CL(<br>RES   | )CK<br>Set |          | S          | itat<br>itat | us:<br>us: | ON<br>OFF        |            |            |            |            |                  |             |              |              |      |      |
| Main         | t.       | Cha          | ann        | el       | I S        | itat         | us:        | ОK               |            |            |            |            |                  |             |              |              |      |      |

Figure 14. Display Window for stat Command

## Using the jconfig Utility

**NOTE:** If you are unfamiliar with the jconfig utility, you can corrupt the system configuration files and make the system inoperable. This tool should be used only by qualified support personnel.

Enter /opt/CYRIdiag/j90/bin/jconfig to start the jconfig utility. Refer to the man page on jconfig for a description of all the command line options.

The jconfig utility (refer to Figure 16), enables you to build and edit CRAY J90se series hardware configuration files. This utility builds one configuration file for each processor module and one configuration file for each memory module in the system. These files are named /opt/config/sn9###/pm[0-7].cfg for processor modules and /opt/config/sn9###/mem[0-7].cfg for memory modules. These files are then used during master clear (mc command) and deadstart (ds command) sequences.

The .cfg files contain all configuration data that is needed by the configuration registers and contained in every ASIC test access port (TAP) controller. The mc and the ds commands read the .cfg files and shift the configuration data into the TAP controllers.

**NOTE:** These .cfg files are not used by the boundary scan test jbs.

#### Main Menu

The main menu is displayed if jconfig is invoked without the -nocr option and jconfig has determined the hardware configuration. These menus enable you to select the type and scope of ASIC configuration register fields that can be edited.

## jconfig Sequence

When jconfig is run in the default mode (no command line options), jconfig performs the following sequence:

- 1. Resets the CRAY J90se series system so that it can perform maintenance functions. Any processes that were running in the system are halted; jconfig will crash UNICOS if it is running.
- 2. Reads the system configuration to determine which slots have modules in them.
- 3. Attempts to read an existing .cfg file to extract nonhardware-readable information (backplane type and memory module type codes).
- 4. If either Step 2 or Step 3 fails, you can enter slot, backplane, and memory module type codes using an information screen that you may edit with a vi-type editor.
- 5. Displays the main menu.

From this point, you can edit the configuration data, view the current hardware configuration, update the system .cfg files, and dump the .cfg files to ASCII files.

# Configuration Information

The jconfig utility requires hardware configuration information such as which CPU slots have processor modules in them (refer to Figure 15 and Figure 16), which memory slots have memory modules in them, the number of CPUs per processor module, the backplane type, and the memory module type codes. Software can use the GigaRing channel to access the CPU and memory slot information and the number of CPUs per processor module. The backplane type and memory module type codes cannot be accessed.

The jconfig utility attempts to read the slot configuration if jconfig is invoked without the -hwconfig or -bpmt command line options. Then jconfig searches for a .cfg file. If one is located, jconfig reads the backplane type and memory module type codes for all memory modules. If either one of these operations fails, jconfig informs you and displays an information screen that you may edit to reflect the actual hardware configuration. You may use the editor commands to enter information (refer to "Editing jconfig Parameters" on page 66) and enter z to save the configuration. At this point, jconfig prompts you for verification of the information entered. If no errors are encountered during hardware configuration sensing, jconfig prompts you for verification of the hardware configuration and then displays the main menu.

| Figure | 15. | iconfig | Hardware | Configu | ration | Displ   | av |
|--------|-----|---------|----------|---------|--------|---------|----|
|        |     | J J - O |          |         |        | - ·~r · |    |

|                                            | J90 Maintenance Console [s                  | im ]               |
|--------------------------------------------|---------------------------------------------|--------------------|
| *********************** Syst               | em Hardware Configuration ********          | *****              |
| CP BOARDS PRESENT                          | CPUS PRESENT ON EACH CP BOARD               | CP TYPE            |
| 0<br>1                                     | 0 1 2 3<br>0 1 2 3                          | <br>J90se<br>J90se |
| MEM BOARDS PRESENT:<br>MEMORY BOARD TYPES: | 0 1<br>0 0                                  |                    |
| Backplane Type:<br>Is This Configuration   | 2x2<br>Correct (y, n, <ctrl-c>)? ∎</ctrl-c> |                    |

| Figure | 16. | jconfig | Editor | Screen |
|--------|-----|---------|--------|--------|
|--------|-----|---------|--------|--------|

|                                                                                                    | J90 Maintenance Console [sim]                                                                                                    |
|----------------------------------------------------------------------------------------------------|----------------------------------------------------------------------------------------------------|
| CP Boards/CPUs:                                                                                                    | 1 HEX Digit Per Board, 1 Bit Per CPU On That CP.<br>Example: 0000ffff (CP 0-3, all cpus present/CP)<br>00000001 (CP 0, cpu0 only present)                                                                                                    |
| CP Type:                                                                                                    | 1 Digit Per CP Board. 1 == J90se module, 0 == J90 module                                                                                                    |
| MEMORY Boards:                                                                                                    | 1 Digit Per Board. 1 == Board Present, O == Not Present                                                                                                    |
| Memory Type:                                                                                                    | 1 Digit Per Memory Board.  Get Type Code From Memory Board<br>Sticker.  Valid Type Codes Are 0–5,8,9,A–F,P–Y.                                                                                                    |
| Backplane Type:                                                                                                    | 8==8x8, 4==4x4, 2==2x2, 1==1x1                                                                                                    |
| CP Boards/CPUs:<br>CP Type:<br>MEMORY Boards:<br>Memory Type:<br>Backplane Type:<br><h,l,k,j,cr,p> Left,</h,l,k,j,cr,p> | <b>Q</b> 00000FF (Leftmost Digit is CP 7, Rightmost is CP 0)             O0000011 (Leftmost Digit is CP 7, Rightmost is CP 0)            00000011 (Leftmost Digit is MEM 7, Rightmost is MEM 0)            00000000 (Leftmost Digit is MEM 7, Rightmost is MEM 0)            00000000 (Leftmost Digit is MEM 7, Rightmost is MEM 0)            00000002 (8==8x8, 4==4x4, 2==2x2, 1==1x1)            Right,Up,Down,Next Line,Page <z> Save <esc> Discard         [Page 1 of 1]</esc></z> |
|                                                                                                    |                                                                                                    |

Editing jconfig Parameters

**NOTE:** If you are unfamiliar with the jconfig utility, you can corrupt the system configuration files and make the system inoperable. This tool should be used only by qualified support personnel.

jconfig enables you to edit all fields of all ASIC configuration registers. These fields are grouped into two types: Diagnostic (fields that can be used to diagnose problems on a CRAY J90se series system or alter the way the system runs) and All (any and all configuration fields). Each field can also be controlled by scope. You can alter certain parameters for the entire system, a specific module, a specific ASIC type on a module, or a specific ASIC type on the entire system.

**NOTE:** Typically, the system-wide diagnostic settings are the most appropriate to use.

The edit screens (refer to Figure 16) display each configuration register field, an explanation of what the field is for, and how many bits it occupies. All fields are expressed as 8-digit hexadecimal numbers. A footer at the bottom of the screen has editing instructions, the current field type and scope, and the current edit page number.

The cursor may be moved with the same cursor keys as the vi editor. Entering z saves the edit(s), after which the main menu is displayed. To discard edits, press the escape key (Esc). After you have made your changes, you must save and update the configuration files.

Saving and Updating Configuration Files

The jconfig utility enables you to save the current configuration files (.cfg files) and ASCII files using the Update Config File(s) option from the main menu. You must save and update the configuration files if you made changes in the editor window.

**NOTE:** The .cfg files are saved automatically if the -nocr command line option is used.

### Error Messages

Error messages are generated if jconfig has trouble sensing the hardware configuration, or if errors are encountered during the file open function, file read function, or file write functions. All error messages start with jconfig:. Fatal errors result in messages that start with jconfig: Aborting.

Files

# Table 8 lists the files that jconfig uses.

Table 8. jconfig Files

| File                                | Description                                                                                                    |
|-------------------------------------|----------------------------------------------------------------------------------------------------|
| /opt/config/sn9###/pm[0-7].cfg      | Module-level processor module configuration<br>files that contain ASIC JTAG configuration<br>register fields for that module |
| /opt/config/sn9###/mem[0-7].cfg     | Module-level memory module configuration files that contain ASIC JTAG configuration register fields for that module          |
| /opt/config/sn9###/pm[0-7].cfg.txt  | ASCII version of pm[0-7].cfg                                                                                                 |
| /opt/config/sn9###/mem[0-7].cfg.txt | ASCII version of mem[0-7].cfg                                                                                                |

# **Reference Information**

This section provides reference information for the following topics:

- Supervisory Channel
- Maintenance Communication

# **Supervisory Channel**

**NOTE:** The supervisory channel is a supported maintenance channel in the field only on initial shipments of CRAY J90se series systems. It will not be available for field troubleshooting as the systems become more stable.

The supervisory channel can be used to send GigaRing packets directly to the CRAY J90se client, (bypassing the node interface). The supervisory channel is connected directly to the CRAY J90se system processor module through a special SBus card that plugs into the SWS. The supervisory channel SBus card requires the installation of a device driver. Refer to the SWS file /opt/CYRIdiag/j90/bin/README.sscc for more information.

To use the supervisory channel, you must include the -spvd option with the maintenance interface command as shown in the following example:

### act -spvd

The actual packets for the supervisory channel are nearly identical to those sent across the GigaRing channel except that they include an additional 64-bit header word in front of the packet to inform the CRAY J90se client where this packet should go. Table 9 shows the possible values for the Supervisory channel header word.

| CRAY J90se<br>Client Destination | Use                                                   |
|----------------------------------|-------------------------------------------------------|
| 0                                | Write Request                                         |
| 1                                | Read Response                                         |
| 2                                | Write Block Done                                      |
| 3                                | Messages                                              |
| 4                                | Read Requests, Read/Write Block Init, Read Block Done |
| 5                                | Read/Write Init Response                              |
| 6                                | Maintenance Read/Write (conbus Read/Write)            |
| 7                                | GigaRing Out                                          |

# Table 9. Supervisory Channel Header

# **Maintenance Communication**

The maintenance interfaces (like ACT and JMC) communicate with the CRAY J90se mainframe packets that are sent through an MPN and onto the GigaRing channel. The following paragraphs describe the packets that are used to access the conbus and to initiate DMA transfers.

# **Conbus Packets**

There are two types of conbus packets: command packets and data packets. These conbus packets are actually GigaRing maintenance write (MaintWrite) and maintenance read (MaintRead) packets. Conbus packets are used to issue JTAG scan commands for configuring, deadstarting, master clearing, reading shadow registers, and running boundary scan on CRAY J90se series systems.

# **Conbus Command Packet**

The conbus command packet is a MaintWrite request packet with header word 1 bits 17,16 = 10. Header word 1 bits 63 through 56 are the conbus command, payload 0 bits 63 through 32 are Data 2, and payload 0 bits 31 through 0 are Data 1 (refer to Figure 17). A maintenance write response (MaintWrite Resp) packet is returned after the command has been written to the conbus.

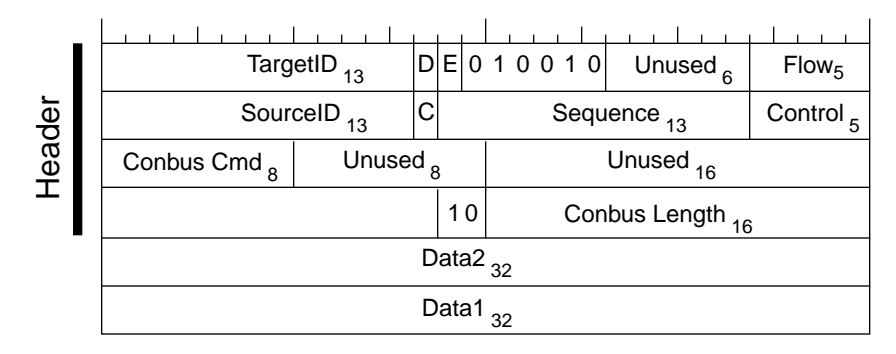

# Figure 17. Conbus Command Packet

D = Delta (0 = normal addressing, 1 = delta addressing)C = Corrupt (0 = healthy packet, 1 = corrupt packet)E = Error (0 = no error, 1 = error)

## Conbus Data Packets

The conbus data is exchanged via GigaRing MaintRead and MaintWrite packets. Figure 18 and Figure 19 show the formats of the conbus write and read data packets.

# Conbus Read Data Packet

After a conbus read command packet has been sent, data can be received from the conbus via conbus read data packets. These packets are MaintRead request packets with the header word 1 bits 17,16 = 11. A data payload of 16 words is assumed.

Because the conbus sends data in 128-byte bursts, the data received is payload words 0 through 17 (octal). Bytes are received from word 0 bits 63 through 56, 55 through 48,... to word 17 bits 7 through 0. One MaintRead Response is returned for every MaintRead request that is sent out.

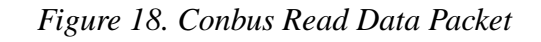

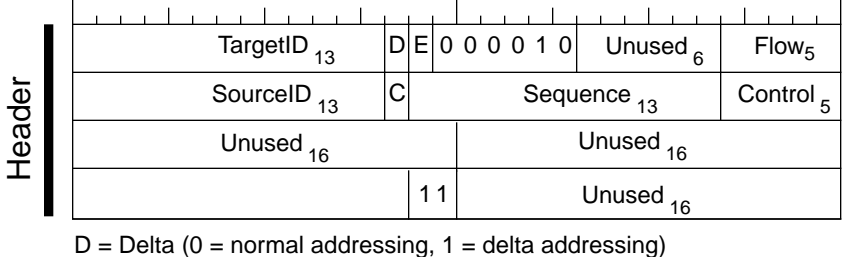

C = Corrupt (0 = healthy packet, 1 = corrupt packet)

E = Error (0 = no error, 1 = error)

## Conbus Write Data Packet

After a conbus write command packet has been sent, data can be sent to the conbus via conbus write data packets. These packets are MaintWrite request packets with header word 1 bits 17, 16 = 11. A data payload of 16 words is assumed.

Because the conbus receives data in 128-byte bursts, the data sent is in the payload words 0 through 17 (octal). Bytes are sent from word 0 bits 63 through 56, 55 through 48,... to word 17 bits 7 through 0. A MaintWrite response is sent after data has been sent to the conbus. Only 1 conbus write data packet can be outstanding at any time to guarantee that the packets arrive in order. Figure 19 shows the conbus write data packet.

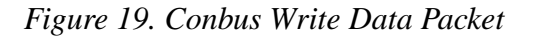

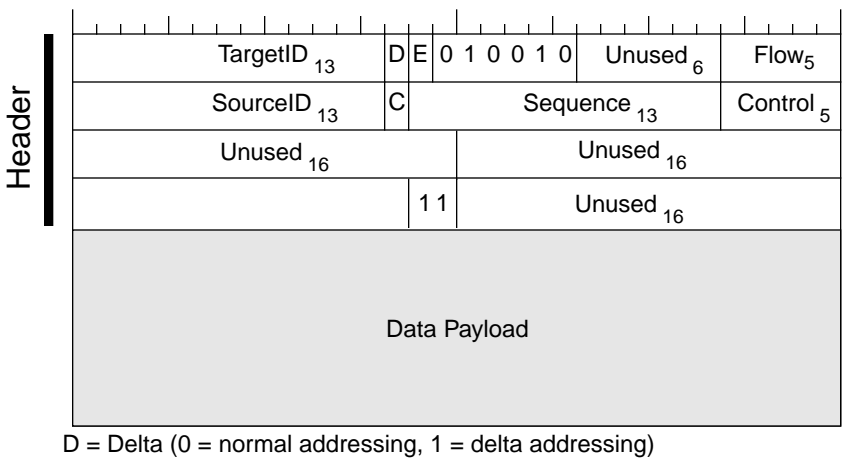

C = Corrupt (0 = healthy packet, 1 = corrupt packet)

E = Error (0 = no error, 1 = error)

### **DMA Packets**

DMA transfers are performed via standard GigaRing Read and Write packets. The formats and descriptions follow.

#### DMA Read

The Read packet is sent to the mainframe to request 1 to 32 64-bit words of data from mainframe memory.

Figure 20. DMA Read Packet

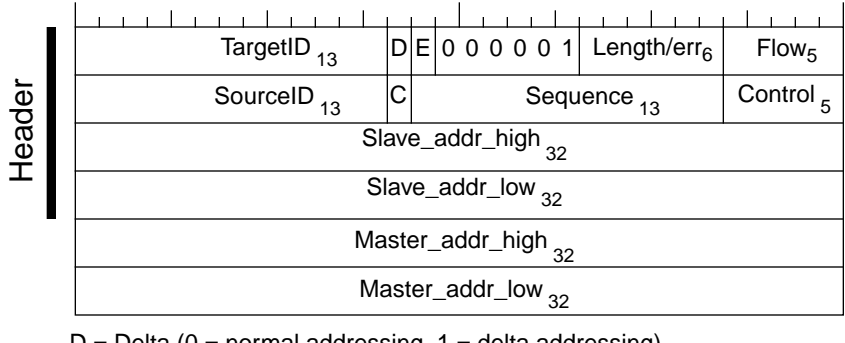

D = Delta (0 = normal addressing, 1 = delta addressing) C = Corrupt (0 = healthy packet, 1 = corrupt packet)

E = Error (0 = no error, 1 = error)

The length field is a 6-bit integer in the range 1 through 32, which represents the number of requested words.

The master address into which the read response data will be placed is passed along with a *Read* request and returned in the ReadResp packet.

### ReadResp

The ReadResp packet is sent in response to a *Read*. This packet returns the requested data or an error indication.
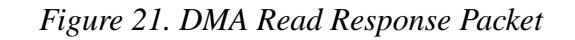

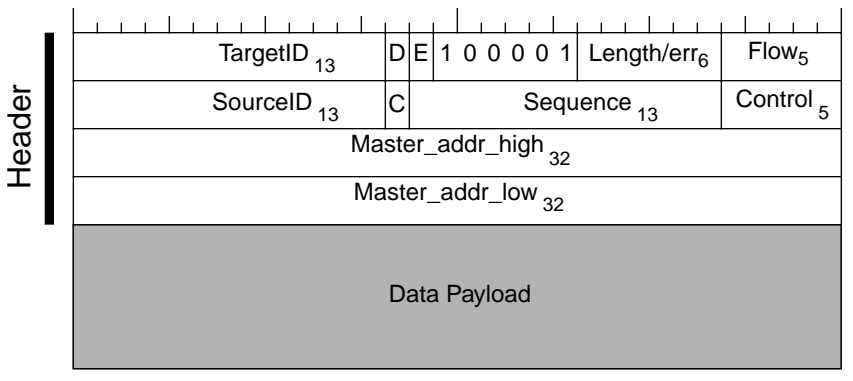

D = Delta (0 = normal addressing, 1 = delta addressing)

C = Corrupt (0 = healthy packet, 1 = corrupt packet)

E = Error (0 = no error, 1 = error)

The length field is a 6-bit integer in the range 1 through 32, which represents the number of the returned words.

The master address is used by the originator of the corresponding *Read* to store the returned data.

## DMA Write

The Write packet is sent to the CRAY J90se client to store 1 to 32 64-bit words of data into the mainframe's memory.

Figure 22. DMA Write Packet

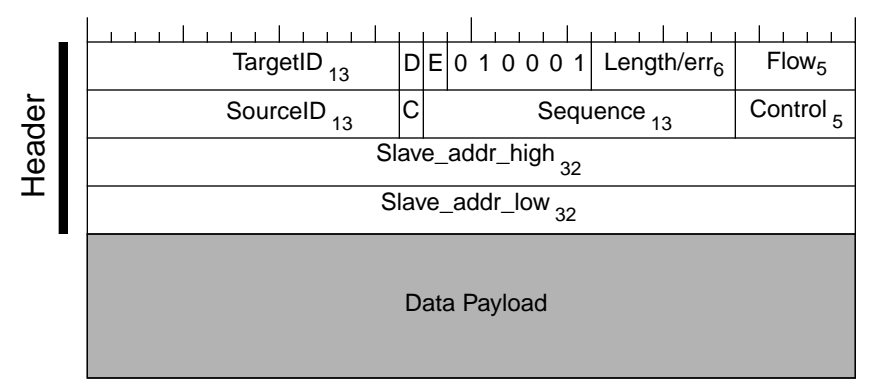

D = Delta (0 = normal addressing, 1 = delta addressing)

C = Corrupt (0 = healthy packet, 1 = corrupt packet)

E = Error (0 = no error, 1 = error)

The length field is a 6-bit integer in the range 1 through 32, which represents the number of payload words.

## WriteResp

The WriteResp packet is sent in response to a Write. This packet indicates that the Write was received by the CRAY J90se client but not necessarily that the data has propagated to the local memory. An error indication can alternately be returned with this packet.

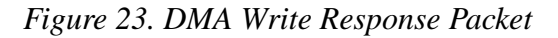

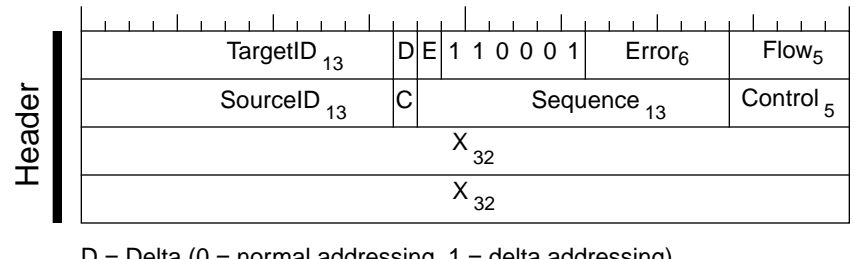

D = Delta (0 = normal addressing, 1 = delta addressing)

C = Corrupt (0 = healthy packet, 1 = corrupt packet)

E = Error (0 = no error, 1 = error)

X = Don't care